#### ИНСТРУКЦИИ ПО РАБОТЕ В ЛИЧНОМ КАБИНЕТЕ

#### Инструкция по разделу «Задать вопрос/направить обращение»

В разделе «Задать вопрос/ направить обращение» Вы можете:

- 1. Задать вопрос/направить обращение в АО «Новосибирскэнергосбыт»
- 2. Просматривать историю вопросов/обращений
- 3. Отслеживать статус исполнения Вашего вопроса/обращения
- 4. Ознакомиться с часто задаваемыми вопросами и ответами на них

| Задать вопрос/направить<br>обращение<br>Договор/дополнительные | Задать вопрос/направить обращение                                  |  |  |  |  |  |  |  |  |  |
|----------------------------------------------------------------|--------------------------------------------------------------------|--|--|--|--|--|--|--|--|--|
| соглашения                                                     | Видеоинструкция                                                    |  |  |  |  |  |  |  |  |  |
| Передача и просмотр<br>показаний                               | Новый вопрос/обращение История вопросов/обращений Вопросы и ответы |  |  |  |  |  |  |  |  |  |
| Провести оплату                                                |                                                                    |  |  |  |  |  |  |  |  |  |

1. Во вкладке «Новый вопрос/обращение» Вы можете направить Ваше обращение/ вопрос в АО «Новосибирскэнергосбыт», выбрав подходящую тему и подтему.

| Задать вопрос/направить обращение                                                         |                                                                                                    |  |  |  |  |  |
|-------------------------------------------------------------------------------------------|----------------------------------------------------------------------------------------------------|--|--|--|--|--|
| Видеоинструкция<br>Новый вопрос/обращение                                                 | История вопросов/обращений Вопросы и ответы                                                                                                    |  |  |  |  |  |
| Уважаемый Клие                                                                            | нт!                                                                                                    |  |  |  |  |  |
| После выбора из вып<br>увидеть самые часто<br>Ознакомьтесь с ними<br>хотите нам задать.   | адающего списка интересующей темы и подтемы, Вы сможете<br>задаваемые вопросы и ответы на них.<br>, пожалуйста. Возможно, Вы найдёте ответ на тот вопрос, который |  |  |  |  |  |
| Пожалуйста, выбери                                                                        | те тему и подтему обращения Помощь в выборе<br>темы и подтемы                                                                                                    |  |  |  |  |  |
| * Тема вопроса                                                                            | Расчёты и начисления 👻                                                                                                    |  |  |  |  |  |
| -                                                                                         |                                                                                                    |  |  |  |  |  |
| * Подтема вопроса                                                                         | Вопросы по начислениям за потребляемую электроэнер 🔹                                                                                                    |  |  |  |  |  |
| * Подтема вопроса<br>⑦ Проверьте свои д                                                   | Вопросы по начислениям за потребляемую электроэнер •                                                                                                    |  |  |  |  |  |
| * Подтема вопроса<br><b>Проверьте свои д</b><br>Номер абонента                            | Вопросы по начислениям за потребляемую электроэнер •<br>анные<br>H388110                                                                                          |  |  |  |  |  |
| * Подтема вопроса<br><b>Проверьте свои д</b><br>Номер абонента<br>Фамилия Имя<br>Отчество | Вопросы по начислениям за потребляемую электроэнер •<br>анные<br>Изавало<br>Иваненко Анатолий Анатольевич                                                         |  |  |  |  |  |

После выбора из выпадающего списка интересующей темы и подтемы, Вы сможете увидеть самые часто задаваемые вопросы и ответы на них.

Ознакомьтесь с ними, пожалуйста, перед тем как формировать вопрос/обращение, возможно, Вы найдёте ответ на тот вопрос, который хотите нам задать.

Если Вы нашли ответ на интересующий Вас вопрос, необходимо нажать кнопку «Интересующая информация получена" (1), если не нашли ответ, то необходимо нажать кнопку «Задать вопрос/направить обращение» (2).

| Пожалуйста, выберите тему и подтему обращения Помощь в выборе темы и подтемы |                                                                                          |                |  |  |  |  |  |  |
|------------------------------------------------------------------------------|------------------------------------------------------------------------------------------|----------------|--|--|--|--|--|--|
| Тема вопроса Договор энергоснабжения/лицевой счёт 🔹                          |                                                                                          |                |  |  |  |  |  |  |
| Подтема вопроса Консультация по договорным отношениям 🝷                      |                                                                                          |                |  |  |  |  |  |  |
| В какой срок проис                                                           | кодит внесение изменений в договор энергосн                                              | абжения? >     |  |  |  |  |  |  |
| Как мне направить<br>договор энергоснаб<br>энергоснабжения?                  | в АО "Новосибирскэнергосбыт" подписаный с г<br>жения/дополнительное соглашение к договор | моей стороны 🧳 |  |  |  |  |  |  |
| Наша организация                                                             | не получила договор. Что делать?                                                         | >              |  |  |  |  |  |  |
| Антересующая инфор                                                           | мация получена                                                                           |                |  |  |  |  |  |  |
| Если вы не нашл                                                              | и ответ в справочнике                                                                    |                |  |  |  |  |  |  |
| Если Вы не нашли от                                                          | вет на интересующий Вас вопрос, то направьте                                             | нам обращение  |  |  |  |  |  |  |
| Задать вопрос/напр                                                           | авить обращение 2                                                                        |                |  |  |  |  |  |  |
|                                                                              |                                                                                          |                |  |  |  |  |  |  |

После того, как нажали кнопку «Задать вопрос/направить обращение», необходимо подробно написать Ваш вопрос (прикрепить файл при необходимости), указать Вашу электронную почту и как к Вам обращаться, нажать кнопку «Отправить».

| Эдесь Вы можете Задать вопрос/направить обращение                                    |                                                                                                    |  |  |  |  |  |
|--------------------------------------------------------------------------------------|----------------------------------------------------------------------------------------------------|--|--|--|--|--|
| Ваш вопрос                                                                           | 1                                                                                                    |  |  |  |  |  |
| Выбрать Файлы не выбраны<br>Вложить файлы (размер файла не должен превышать 20.0 Мб) |                                                                                                    |  |  |  |  |  |
|                                                                                      |                                                                                                    |  |  |  |  |  |
|                                                                                      |                                                                                                    |  |  |  |  |  |
|                                                                                      |                                                                                                    |  |  |  |  |  |
| b                                                                                    |                                                                                                    |  |  |  |  |  |
|                                                                                      | е Задать вопрос/направить обращение Ваш вопрос Выбрать Файлы не выбраны Вложить файлы (размер файла не должен превышать 20.0 Мб) |  |  |  |  |  |

2. Во вкладке «История вопросов/обращений» Вы можете ознакомиться со статусом исполнения Вашего вопроса/обращения (1), со сроком рассмотрения (2) и с подготовленным АО «Новосибирскэнергосбыт» решением (3).

| Ваши обращения                              |                                     |                                                             |          |   |                        |                         |                                                          |  |
|---------------------------------------------|-------------------------------------|-------------------------------------------------------------|----------|---|------------------------|-------------------------|----------------------------------------------------------|--|
| Общее количество обр<br>Показать Идентифика | ащений: 15<br>втор и филиал Показые | ать по 10 25 50                                             |          |   | 🖹 Экспорт е            | в Ехсеі                 | Идентификатору в Excel                                   |  |
| Номер обращения 🐨                           | Дата обращения 🔻                    | Тема                                                        | Статус   | 1 | Дата решения 🐨         | Срок рассмотрения 🖤 🛛 2 | Комментарий 3                                            |  |
| NES02722359                                 | 28 ноя6. 2023 г. 16:42              | Договор<br>энергоснабжения/лицевой счёт                     | В работе |   | -                      | 1 дек. 2023 г. 16:00    | -                                                        |  |
| NE502717898                                 | 27 нояб. 2023 г. 11:24              | Сверка начислений/показаний<br>/оплат за предыдущие периоды | В работе |   | -                      | 13 дек. 2023 г. 17:00   | -                                                        |  |
| NES02714953                                 | 24 нояб. 2023 г. 15:01              | Способы передачи показаний                                  | Закрыто  |   | 24 нояб. 2023 г. 15:05 | -                       | Вы нам звонили, ответ на вог<br>предоставлен по телефону |  |
| NES02697173                                 | 16 ноя6. 2023 г. 10:46              | подготовка технической<br>документации                      | В работе |   | -                      | 16 февр. 2024 г. 16:00  | -                                                        |  |
| NES02644583                                 | 17 окт. 2023 г. 09:34               | Договор<br>энергоснабжения/лицевой счёт                     | Закрыто  |   | 20 окт. 2023 г. 11:37  | -                       | Внесены изменения на основ<br>предоставленных документов |  |

Также, можно дополнить свое обращение комментарием или файлом, для этого необходимо нажать на строку с интересующим Вас обращением, после чего написать комментарий и вложить файл.

| Предыдущие п<br>Дата обращения: 27 ноя | І <b>ЄРИОДЫ''</b><br>16. 2023 г. 11:24                       |
|----------------------------------------|--------------------------------------------------------------|
| Срок рассмотрения: до '                | I3 дек. 2023 г. 17:00                                        |
|                                        |                                                              |
|                                        |                                                              |
| Ответить                               |                                                              |
|                                        |                                                              |
| Комментарий *                          | Ваш комментарий                                              |
|                                        |                                                              |
|                                        |                                                              |
| Прикрепить файл                        |                                                              |
| Выбрать                                | Файлы не выбраны                                             |
|                                        | а не должен превышать 15.0 Мб. максимальное количество - 10) |

Обращение в статусе «Решено» можно переоткрыть в течение 4-х суток с момента его закрытия, для этого необходимо написать комментарий (приложить файл при необходимости) и нажать кнопку «Отправить».

|                                                                        | В связи с прекращением производственной деятельности на объекте -                                                                            |
|------------------------------------------------------------------------|----------------------------------------------------------------------------------------------------|
|                                                                        | , находящаяся по адресу г. ул.                                                                                                    |
|                                                                        | логовора электроснабжения N от г.                                                                                                    |
|                                                                        |                                                                                                    |
|                                                                        | 30.10.2023 10:48                                                                                                    |
|                                                                        |                                                                                                    |
|                                                                        |                                                                                                    |
| 🕒 на                                                                   | овосибирскэнергосбыт                                                                                                    |
| Уваж                                                                   | аемый Абонент! Дополнительное соглашение об исключении будет                                                                                 |
| напр                                                                   | авлено по ЭДО (исх. ). Ответ АО "Новосибирскэнергосбыт"                                                                                      |
| напр                                                                   | авлен исходящим письмом №                                                                                                    |
|                                                                        |                                                                                                    |
| 74.44                                                                  | 44.42                                                                                                    |
| 21.11.4                                                                | 2023 11:43                                                                                                    |
|                                                                        |                                                                                                    |
|                                                                        |                                                                                                    |
|                                                                        |                                                                                                    |
|                                                                        |                                                                                                    |
| 🔊 Отве                                                                 | тить                                                                                                    |
| Э Отве                                                                 | тить                                                                                                    |
| Э Отве                                                                 | тить                                                                                                    |
| Отве                                                                   | арий * Ваш комментарий                                                                                                    |
| Отве<br>Коммента                                                       | арий * Ваш комментарий                                                                                                    |
| Отве<br>Коммента                                                       | арий * Ваш комментарий                                                                                                    |
| Отве<br>Коммент.                                                       | арий * Ваш комментарий                                                                                                    |
| Отве<br>Коммент<br>Прикрепи                                            | арий * Ваш комментарий<br>ить файл                                                                                                    |
| Отве<br>Коммент<br>Прикрепи<br>Вы                                      | арий * Ваш комментарий<br>ить файл<br>Файлы не выбраны                                                                                       |
| Отве<br>Коммент<br>Прикрепи<br>Вы                                      | арий * Ваш комментарий<br>ить файл<br>брать Файлы не выбраны                                                                                 |
| Отве<br>Коммент<br>Трикрепи<br>Вы(<br>кожить фай                       | арий * Ваш комментарий<br>ить файл<br>брать Файлы не выбраны<br>inu (размер файла не должен превышать 15.0 Мб, максимальное количество - 10) |
| Отве<br>Коммент<br>Трикрепи<br>Выс<br>кожить фай                       | арий * Ваш комментарий<br>ить файл<br>брать Файлы не выбраны<br>inu (размер файла не должен превышать 15.0 Мб, максимальное количество - 10) |
| Отве       Отве       Коммент       Прикреп       Выс       кожить фай | арий * Ваш комментарий<br>ить файл<br>брать Файлы не выбраны<br>ілы (размер файла не должен превышать 15.0 Мб, максимальное количество - 10) |
| Отве<br>Соммент<br>Трикрепи<br>Выс<br>кожить фай                       | арий * Ваш комментарий<br>ить файл<br>брать Файлы не выбраны<br>ны (размер файла не должен превышать 15.0 Мб, максимальное количество - 10)  |

3. Во вкладке «Вопросы и ответы» Вы можете увидеть самые часто задаваемые вопросы и ответы на них.

| Вопросы и ответы                                                                                                    |
|----------------------------------------------------------------------------------------------------|
| Общая информация ИКУ (УК/ТОК/СНТ/ДНТ) Бюджетный потребитель                                                                                                    |
| Поиск Найти                                                                                                    |
| Сортировка                                                                                                    |
| Акция Видео архив Сервис СМИ о нас                                                                                                    |
| ДОГОВОР ЭНЕРГОСНАБЖЕНИЯ Сервис ^                                                                                                    |
| 22.05.2023                                                                                                    |
| Как заключить договор энергоснабжения с АО «Новосибирскэнергосбыт»?                                                                                                    |
| Для того, чтобы заключить договор энергоснабжения необходимо оформить <u>заявку</u> на сайте "Новосибирскэнергосбыт", через<br>раздел Юридические лица/ Онлайн - сервисы/ Заявка на заключение договора.                                                                                                    |
| При оформлении заявки потребуется выбрать схему заключения договора: стандартную или упрощённую. Подробная<br>информация размещена на сайте в разделе - <u>Форма договора энергоснабжения.</u>                                                                                                    |
| В заявке необходимо указать данные о собственнике/ ЮЛ, общую информацию об объекте(-ах), приложить документы<br>подтверждающие право собственности, а также технические документы на объект.                                                                                                    |
| После оформления обращения на заключение договора рекомендуем записать её номер. Статус выполнения заявки можно<br>проверить на сайте по её номеру. Для этого, в верхней панели меню выберите раздел Для юридических лиц/ Статус<br>обращения/ Номер обращения.                                                             |
| Если у вас есть полный пакет документов, то при оформлении заявки Вы можете заказать услугу по ускоренной экспертизе<br>пакета документов для заключения и срочной подготовки договора.                                                                                                    |
| Как включить объект в действующий договор?                                                                                                    |
| Для включения объекта в действующий договор энергоснабжения, необходимо оформить обращение в <u>личном кабинете</u> на<br>сайте АО "Новосибирскэнергосбыт" через раздел Задать вопрос/направить обращение. В Теме обращения нужно выбрать:<br>Договор энергоснабжения/лицевой счёт, в Подтеме: Включение объекта в договор. |

#### Инструкция по разделу «Передача и просмотр показаний»

Раздел «Передача и просмотр показаний» содержит в себе подразделы:

Передача и просмотр показаний

Передача показаний приборов учёта (заполнение макета)

Показания по АСКУЭ

Просмотр показаний приборов учёта (просмотр макетов)

Электропотребление по дням (за месяц)

Электропотребление за сутки с интервалом один час

В подразделе Передача показаний приборов учета (заполнение макета) Вы можете заполнить макет с показаниями Вашего прибора учета.

Перед заполнением макета просим ознакомиться с инструкцией.

| Заполнение макета                                                                                                    |                                                                                                    |  |  |  |  |  |  |
|----------------------------------------------------------------------------------------------------|----------------------------------------------------------------------------------------------------|--|--|--|--|--|--|
| Видеоинструкция                                                                                                    |                                                                                                    |  |  |  |  |  |  |
| ВНИМАНИЕ!<br>На заполнение макета у Вас есть 3 часа. Если Вы хотите продолжить                                                                                                    | Уважаемый клиент! ×                                                                                                    |  |  |  |  |  |  |
| "Сохранить". Для отправки макета нажмите "Отправить" (После этог<br>Наличие конечных показаний по приборам учета обязательно, и<br>Законодательством РФ – по замещающей информации. | Перед заполнением макета ознакомътесь, пожалуйста, с<br>памяткой, которая поможет Вам правильно внести<br>данные и обеспечит корректное начисление за<br>потреблённую энергию. |  |  |  |  |  |  |
| Внимание!                                                                                                    | Ознакомиться                                                                                                    |  |  |  |  |  |  |
| По одному или нескольким элементам измеритель<br>показаниях между периодами либо дефект ( <u>подроб</u>                                                                             | С заботой о Вас,<br>команда Новосибирскэнергосбыт.                                                                                                    |  |  |  |  |  |  |
| Макет для показаний                                                                                                    |                                                                                                    |  |  |  |  |  |  |
| Справочная информация           ААА Размер                                                                                                    | ВВВ Толщина                                                                                                    |  |  |  |  |  |  |

Так же в этом разделе Вы можете ознакомиться со справочной информацией (1), изменить размер и толщину шрифта (2), настроить столбцы (3).

| Макет для показаний 1 2                                                                                                    |                                                    |                   |       |                 |                |                       |                     |           |                          |                            |                        |                              |                             |          |        |                                  |                       |                         |                                             |
|----------------------------------------------------------------------------------------------------|----------------------------------------------------|-------------------|-------|-----------------|----------------|-----------------------|---------------------|-----------|--------------------------|----------------------------|------------------------|------------------------------|-----------------------------|----------|--------|----------------------------------|-----------------------|-------------------------|---------------------------------------------|
| Справочная информация                                                                                                    |                                                    |                   |       |                 |                |                       |                     |           |                          |                            |                        |                              |                             |          |        |                                  |                       |                         |                                             |
| Показывать столбцы<br>Расчетная схема 🖉 Адрес ТУ 🖉 Точка учёта 🖉 Канал 🗌 Значность 🗌 К-т 🖉 Показания на начало периода 🖉 Промежуточные показания 🖉 Расход пред-его месяца<br>Й Процент заполнения 🖉 Потребление по часам |                                                    |                   |       |                 |                |                       |                     |           |                          |                            |                        |                              |                             |          |        |                                  |                       |                         |                                             |
| Фильтр<br>Q. Адрес Q. Номер счётчика                                                                                                    |                                                    |                   |       |                 |                |                       |                     |           |                          |                            |                        |                              |                             |          |        |                                  |                       |                         |                                             |
| Avers TV.                                                                                                    | Тенкаднёта                                         | Номер<br>счётчика | Канал | Метод<br>подкл. | Покази<br>Дата | ания на начало<br>Тип | периода<br>Значение | п<br>Дата | Тромежу<br>показа<br>Тип | точные<br>ания<br>Значение | Новые г<br>Целая часть | оказания<br>Дробная<br>часть | Целая и<br>дробная<br>часть | Разность | Расход | Раскод<br>пред-<br>его<br>месяца | Процент<br>заполнения | Потребление<br>по часам | % отклонения<br>от<br>предыдущего<br>месяца |
| ул.Полаунова<br>д.21                                                                                                    | Т-3, ввод 1, яч.705                                | 41032455          | A+    | r               | 06.10.23       | Контроль<br>от ЦЭС    | 570.87              |           |                          |                            |                        |                              |                             |          |        | 232 400                          | -                     |                         |                                             |
| ул.Ползунова<br>д.21                                                                                                    | Т-3, Ввод 2, яч.604                                | 41032449          | A+    | r               | 06.10.23       | Контроль<br>от ЦЭС    | 489.49              |           |                          |                            |                        |                              |                             |          |        | 0                                |                       |                         |                                             |
| ул.Ползунова<br>д.21                                                                                                    | Т-1, Ввод 3, яч.102                                | 0810126906        | A+    | г               | 06.10.23       | Контроль<br>от ЦЭС    | 8569.26             |           |                          | -                          |                        |                              |                             |          |        | 534 532                          |                       |                         |                                             |
| ул.Ползунова<br>д.21                                                                                                    | резере от ЗАО<br>Энергосервис "Чкаловец"<br>яч.222 | 08031227          | A+    | r               | 28.11.23       | По макету             | 6.14                |           |                          |                            |                        |                              |                             |          |        | 0                                | 0%                    | Заполнить               |                                             |
| Дзержинского<br>пр-кт д.87                                                                                                    | 000 «Адекс-Сервис»                                 | 102110611         | A+    | в               | 28.11.23       | По макету             | 143628.0            |           |                          |                            |                        |                              |                             |          |        | 5 439                            |                       |                         |                                             |

#### Справочная информация

- 1. Точки учета, расход по которым превышает расход предыдущего периода более чем на 100%. (—)
- Точки учета, расход по которым превышает расход предыдущего периода от 30 до 99%. (\_\_)
- Точки учета, на которых один или несколько элементов измерительного комплекса неисправны выделены оранжевым цветом (=)

## После заполнения макета, при ошибочно заявленных показаний, можно скорректировать макет.

Х

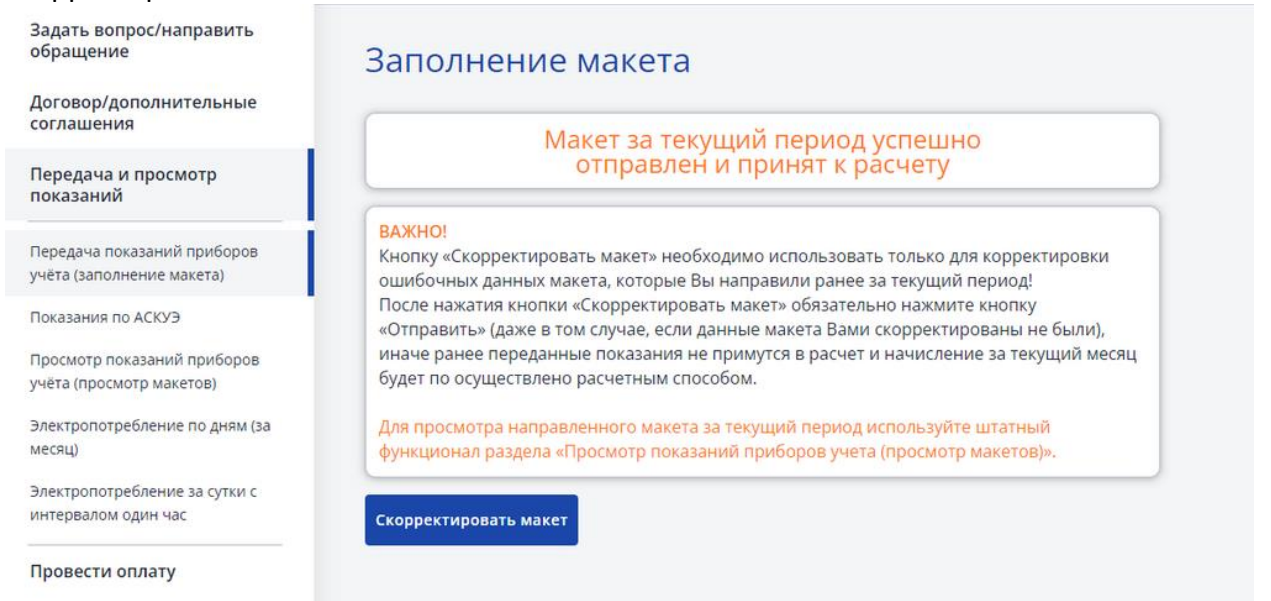

Важно! Кнопку «Скорректировать макет» необходимо использовать только для корректировки ошибочных данных макета, которые Вы направили ранее за **текущий период**!

После нажатия кнопки «Скорректировать макет» обязательно нажмите кнопку «Отправить» (даже в том случае, если данные макета Вами скорректированы не были),

иначе ранее переданные показания не примутся в расчет и начисление за текущий месяц будет по осуществлено расчетным способом.

В подразделе «Показания по АСКУЭ», Вы можете просматривать показания за каждый день, собранные дистанционном способом, за определенный период (1) в системе сервис (2), отправить на печать (3), сделать экспорт таблицы в Excel (4). Так же изменить размер и толщину шрифта (5).

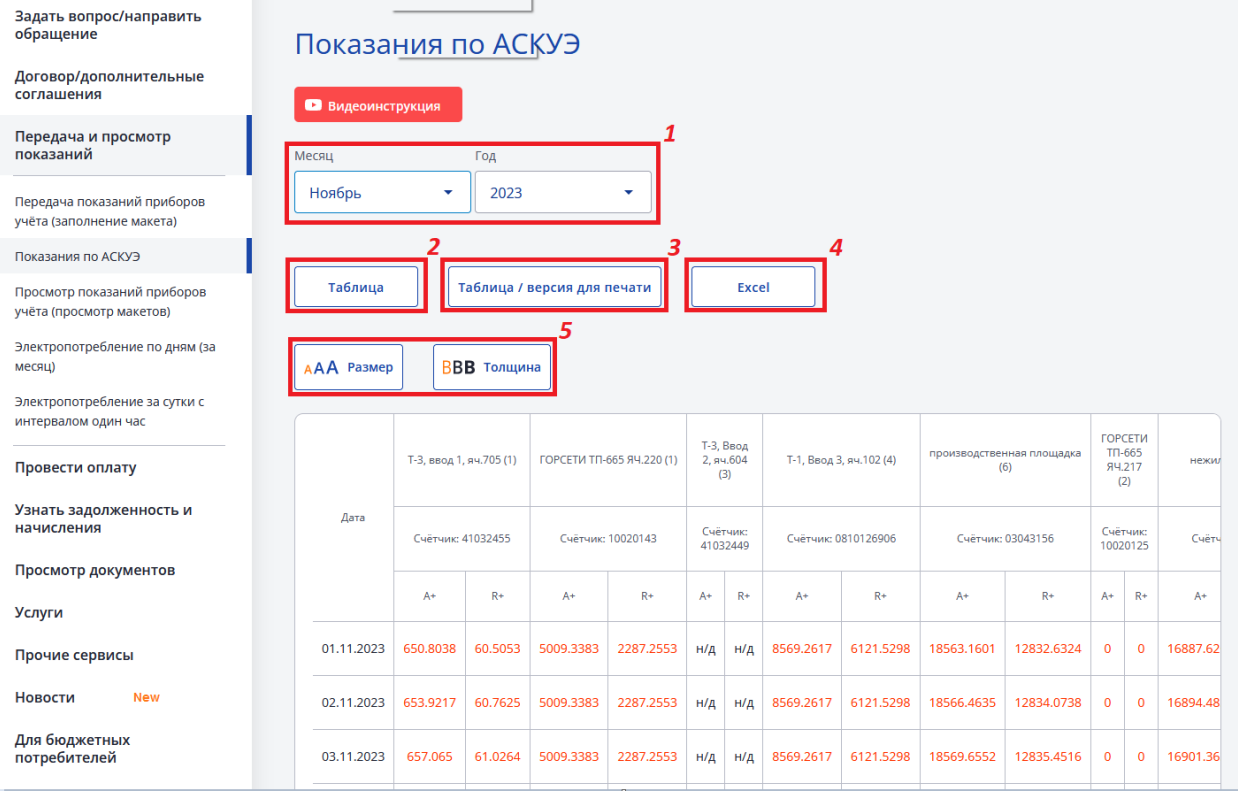

В подразделе «**Просмотр макетов показаний приборов учета**», можно посмотреть заполненный макет за определенный год и месяц (1) в системе сервис, отправить на печать, сделать экспорт таблицы в Excel (2).

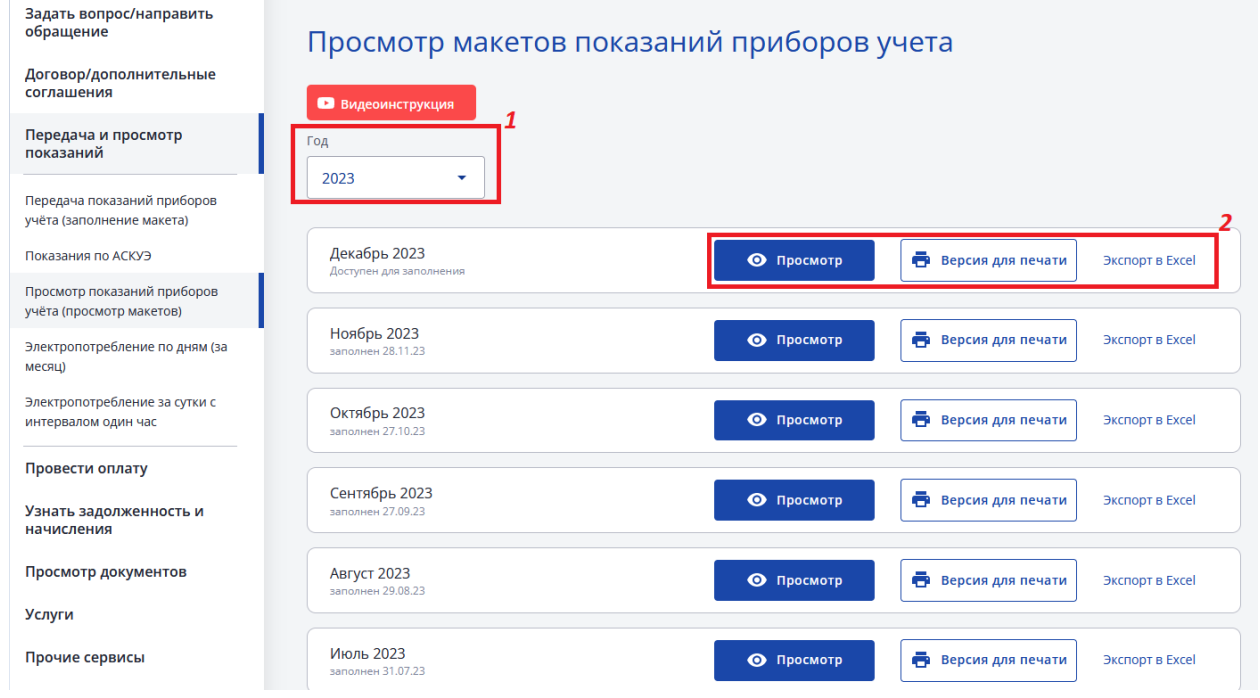

В подразделе **«Электропотребление по дням (за месяц)»** Вы можете просматривать показания за каждый день, собранные дистанционном способом, за определенный период (1) в системе сервис, отправить на печать (2), сделать экспорт таблицы в Excel (4). Посмотреть показания в виде графика в системе сервис и отправить на печать (3). Так же изменить размер и толщину шрифта (5).

| Задать вопрос/направить<br>обращение Электропотребление по дням (за месяц)<br>Договор/дополнительные<br>соглашения |                             |                       |                  |                     |                       |                     |                       |                     |             |                                                     |         |  |
|----------------------------------------------------------------------------------------------------|-----------------------------|-----------------------|------------------|---------------------|-----------------------|---------------------|-----------------------|---------------------|-------------|-----------------------------------------------------|---------|--|
| Передача и просмотр<br>показаний                                                                                   | <sup>Иесяц</sup><br>Декабрь | •                     | Год 2023         |                     | •                     |                     |                       |                     |             |                                                     |         |  |
| Передача показаний приборов<br>учёта (заполнение макета)<br>Показания по АСКУЭ                                     | Таблица                     |                       | Таблица / і      | версия для          | <b>2</b><br>печати    | Графі               | ик                    | График /            | версия для  | 3<br>і печати                                       | Excel   |  |
| Просмотр показаний приборов<br>учёта (просмотр макетов)                                                            | <b>ААА</b> Разме            | p BE                  | 3 <b>В</b> Толщи | <b>5</b>            |                       |                     |                       |                     |             |                                                     |         |  |
| Электропотребление по дням (за месяц)                                                                              |                             |                       |                  |                     |                       |                     |                       |                     |             |                                                     |         |  |
| Электропотребление за сутки с<br>интервалом один час                                                               |                             | торговый комплекс (1) |                  |                     | торговый комплекс (2) |                     | торговый комплекс (3) |                     | омплекс (4) | <ul> <li>Общее электропотребление, кВт*ч</li> </ul> |         |  |
| Просмотр плановых почасовых объемов потребления                                                                    | Дата                        | Счётчик: 0            | 108079901        | Счётчик: 0810144931 |                       | Счётчик: 0108079958 |                       | Счётчик: 0810145064 |             |                                                     |         |  |
| Провести оплату                                                                                                    |                             | A+                    | R+               | A+                  | R+                    | A+                  | R+                    | A+                  | R+          | A+                                                  | R+      |  |
| Узнать задолженность и                                                                                             | 01.12.23                    | 3494.72               | 259.2            | 3292                | 827.04                | 4055.44             | 1010.72               | 970.32              | 360.16      | 11812.48                                            | 2457.12 |  |
| начисления                                                                                                    | 02.12.23                    | 3484.16               | 259.36           | 3345.12             | 861.6                 | 4121.84             | 974.72                | 1039.2              | 374.64      | 11990.32                                            | 2470.32 |  |
| Услуги                                                                                                    | 03.12.23                    | 3382.56               | 221.12           | 3454.08             | 933.28                | 4084                | 957.68                | 995.2               | 371.04      | 11915.84                                            | 2483.12 |  |
| Прочие сервисы                                                                                                    | 04.12.23                    | 3411.36               | 337.28           | 3163.68             | 726.72                | 3996.88             | 917.36                | 1022.48             | 362.8       | 11594.4                                             | 2344.16 |  |

# В подразделе **«Электропотребление за сутки с интервалом один час»** рекомендуем ознакомиться с информацией

| Задать вопрос/направить<br>обращение                     | Электропотребление за сутки с интервалом один час                                                                                                    |
|----------------------------------------------------------|----------------------------------------------------------------------------------------------------|
| Договор/дополнительные<br>соглашения                     | <ul> <li>Увауденый Клиенті</li> </ul>                                                                                                    |
| Передача и просмотр<br>показаний                         | Обращаем Ваше внимание, что время указано московское.                                                                                                    |
| Передача показаний приборов<br>учёта (заполнение макета) |                                                                                                    |
| Показания по АСКУЭ                                       | Сообщаем, что автоматический дистанционный сбор данных за расчетный период производится только в первый день месяца,<br>следующего за расчетным. Таким образом, данные за месяц будут считаны и представлены в системе в течение суток 1 числа                                                                                                    |
| Просмотр показаний приборов<br>учёта (просмотр макетов)  | следующего месяца при условии обеспечения потребителем работоспособности оборудования системы ДСД в электроустановках.                                                                                                    |
| Электропотребление по дням (за<br>месяц)                 | дополнительно напоминаем, что в соответствии с законодательством у гарантирующего поставщика отсутствует обязанноств<br>осуществять сбор информации об электропотреблении абонентов. Соответственно, Вам необходимо обеспечить<br>работоспособность приборов учета, оборудования системы ДСД, проконтролировать наличие информации об электропотреблении |
| Электропотребление за сутки с<br>интервалом один час     | в личном кабинете для юридических лиц ("Система Сервис"), либо самостоятельно передать данные не позднее 1-го рабочего дня<br>месяца, следующего за расчетным.                                                                                                    |
| Провести оплату                                          | В случае отсутствия необходимых данных, расчеты за потребленную электроэнергию (мощность) производятся с помощью<br>расчетных методов в соответствии с п.166 Основных положений функционирования розничных рынков электрической энергии,<br>утвержденных постановлением Правительства РФ №442 от 04.05.2012 г.                                           |
| Узнать задолженность и<br>начисления                     | С целью обеспечения гарантированной полноты и достоверности переданной информации, исключения необходимости<br>самостоятельного контроля за работой оборудования, предлагаем Вам заключить договор с АО «Новосибилсканергосбыть на                                                                                                    |
| Просмотр документов                                      | сервисное обслуживание системы ДСД, включающей в себя ежесуточный дистанционный сбор данных об электропотреблении.                                                                                                    |
| Услуги                                                   | Закажите услугу с помощью <b>раздела "Услуги"</b> личного кабинета или выбрав нужную тему и подтему обращения в <u>разделе</u><br><u>"Задать вопрос/направить обращение"</u> .                                                                                                    |
| Прочие сервисы                                           |                                                                                                    |

Вы можете просматривать показания за каждый час, собранные дистанционном способом, за определенный день (1) в системе сервис, отправить на печать (2), сделать экспорт таблицы в Excel (4). Посмотреть показания в виде графика в системе сервис и отправить на печать (3). Так же изменить размер и толщину шрифта (5).

| Д<br>[ | ата<br>📋 13.12.2               | 2023       |        | 1                |                    |               |            |             |      |              |     |            |           |             |       |             |           |         |
|--------|--------------------------------|------------|--------|------------------|--------------------|---------------|------------|-------------|------|--------------|-----|------------|-----------|-------------|-------|-------------|-----------|---------|
|        | Таблица<br>• • • • • • • • • • | a ep       | Ta6    | ілица /<br>Толши | версия             | а для по<br>5 | ечаті      | 2<br>1      | Гра  | фик          | ]   | Графи      | к / верси | я для пе    | чати  | 3           | Excel     | 4       |
|        | Provide                        | ГРЩ-       | .1 (1) | щсу              | -1 (2)             | ЩСУ-          | 2 (3)      | ГРЩ-2       | (4)  | ЩСУ-1        | (5) | що         | /-2 (6)   | ГРЩ-        | 1 (7) | ГРЩ-2       | 2 (8)     | компрес |
|        | время                          | 4042<br>A+ | R+     | 4031<br>A+       | чик.<br>2441<br>R+ | 29894<br>A+   | 1975<br>R+ | 29888<br>A+ | R+   | 329996<br>A+ | R+  | 4042<br>A+ | R+        | 32999<br>A+ | R+    | 29894<br>A+ | 957<br>R+ | Счётчик |
|        | 13.12.23<br>00:00 -<br>01:00   | 9.18       | 0.03   | 0.93             | 0                  | 0.06          | 0          | 27.9        | 0.06 | 7.74         | 0   | 27.86      | 10.65     | 9.21        | 0     | 14.04       | 0.18      | 58.84   |
|        | 13.12.23<br>01:00 -<br>02:00   | 9.18       | 0      | 0.96             | 0                  | 0.06          | 0          | 27.66       | 0.12 | 7.74         | 0   | 27.81      | 10.61     | 7.47        | 0     | 14.04       | 0.24      | 58.72   |
|        | 13.12.23<br>02:00 -<br>03:00   | 9.39       | 0.03   | 0.93             | 0                  | 0.05          | 0          | 28.08       | 0.06 | 7.74         | 0   | 27.86      | 10.58     | 7.68        | 0     | 21.84       | 0.18      | 58.84   |

#### Инструкция по разделу «Провести оплату»

В разделе «Провести оплату» реализована возможность отправить на печать счёт с Окончательным расчётом за предыдущий месяц (1), сформировать счёт на оплату Плановых начислений (2), либо на определённую сумму. Для этого необходимо пройти по кнопке «Сформировать счёт на оплату» (3) и ввести нужную сумму (4).

| задать вопрос/направить<br>обращение                                         | Счёт на оплату                                        |                                                                                   |                          |                         |  |  |  |  |  |
|------------------------------------------------------------------------------|-------------------------------------------------------|-----------------------------------------------------------------------------------|--------------------------|-------------------------|--|--|--|--|--|
| Договор/дополнительные<br>соглашения                                         | • Видеоинструкция                                     |                                                                                   |                          |                         |  |  |  |  |  |
| Передача и просмотр<br>показаний                                             | Год Тип счета                                         | <b>+</b>                                                                          | C                        | <b>З</b>                |  |  |  |  |  |
| Провести оплату                                                              | Окончательный расчёт 1                                |                                                                                   |                          |                         |  |  |  |  |  |
| Счёт на оплату                                                               | Октябрь 202 Плановые начисления                       | 2                                                                                 |                          | ^                       |  |  |  |  |  |
| Реквизиты для оплаты                                                         |                                                       |                                                                                   |                          |                         |  |  |  |  |  |
| Узнать задолженность и<br>начисления                                         | Оросмотр значений                                     | О Просмотр значений Версия для печати К Экспорт в Excel сформирован автоматически |                          |                         |  |  |  |  |  |
| Задать вопрос/направить<br>обращение<br>Договор/дополнительные<br>соглашения | Счета на оплату<br>К Назад                            |                                                                                   | 0                        |                         |  |  |  |  |  |
| Передача и просмотр<br>показаний                                             | Выберите сумму, на которую хотите сформировать счет 4 |                                                                                   |                          |                         |  |  |  |  |  |
| Провести оплату                                                              | Вид задолженности                                     | Период                                                                            | Сумма<br>начислено, руб. | Сумма к оплате,<br>руб. |  |  |  |  |  |
| Счёт на оплату                                                               |                                                       |                                                                                   |                          | Другая с 🗸              |  |  |  |  |  |
| Реквизиты для оплаты                                                         | Основной долг                                         | Декабрь 2023                                                                      | 2 539,23                 | 100%                    |  |  |  |  |  |
| Узнать задолженность и                                                       | Б10 Гражданин Александр<br>Валерьевич                 |                                                                                   |                          | 70%                     |  |  |  |  |  |
| начисления                                                                   | Пени и неустойки                                      | Декабрь 2023                                                                      | 0,89                     | 40%                     |  |  |  |  |  |
| Просмотр документов                                                          | Б10 Гражданин Александр<br>Валеръевич                 |                                                                                   |                          | 30%                     |  |  |  |  |  |
| Услуги                                                                       | Итого                                                 |                                                                                   | 2 540,12                 | Другая сумма            |  |  |  |  |  |
| Прочие сервисы                                                               |                                                       |                                                                                   |                          |                         |  |  |  |  |  |
| Новости New                                                                  |                                                       |                                                                                   |                          |                         |  |  |  |  |  |
|                                                                              | Сформировать счёт                                     |                                                                                   |                          |                         |  |  |  |  |  |
| Инструкция по работе в<br>личном кабинете                                    | Сформировать счёт                                     |                                                                                   |                          |                         |  |  |  |  |  |

Также в разделе «Провести оплату» расположен подраздел «Реквизиты для оплаты».

В данном подразделе Вы можете ознакомиться не только с Реквизитами для оплаты и отправить их на печать, но и посмотреть <u>памятку об оплате</u>.

| Задать вопрос/направить<br>обращение | Реквизиты для оплаты                                                                        |
|--------------------------------------|---------------------------------------------------------------------------------------------|
| Договор/дополнительные<br>соглашения | Видеоинструкция                                                                             |
| Передача и просмотр<br>показаний     | Расчетный счет для оплаты Электроэнергии: 40702810507000407358                              |
| Провести оплату                      | Банк:СИБИРСКИЙ ФИЛИАЛ АО "РАЙФФАЙЗЕНБАНК"<br>Кор. счет:3010181030000000799<br>БИК:045004799 |
| Счёт на оплату                       | ИНН:5407025576                                                                              |
| Реквизиты для оплаты                 | Получатель:АО "Новосибирскэнергосбыт"                                                       |
| Узнать задолженность и<br>начисления | Памятку об оплате Вы можете посмотреть <u>здесь</u>                                         |
| Просмотр документов                  |                                                                                             |
| Услуги                               |                                                                                             |

Уважаемый Клиент, напоминаем Вам, что оплату за электроэнергию необходимо осуществлять на банковские реквизиты, которые указаны в Вашем договоре. В назначении платежа обязательно указывайте Ваш код абонента.

#### Инструкция по разделу «Узнать задолженность и начисления»

В подразделе **Детализация счета за электрическую энергию** Вы можете просматривать начисления по Вашему договору.

| Задать вопрос/направить<br>обращение                        | Детализация счёта за электрическую энергию                          |
|-------------------------------------------------------------|---------------------------------------------------------------------|
| Договор/дополнительные<br>соглашения                        | Видеоинструкция                                                     |
| Передача и просмотр<br>показаний                            |                                                                     |
| Провести оплату                                             | Выберите период и тип платежного документа                          |
| Узнать задолженность и<br>начисления                        | Месяц Год Месяц Год                                                 |
| Детализация счёта за<br>электрическую энергию               |                                                                     |
| Просмотр расчёта пени                                       | По абоненту H60042 По всему Юр. лицу                                |
| Журнал превышения<br>максимальной (разрешённой)<br>мошности |                                                                     |
|                                                             | 🖶 Версия для печати Детализация начислений за электрическую энергию |

Выберите интересующий период (например, текущий месяц) и укажите по какому абоненту (либо всему юридическому лицу) необходимы сведения.

| Выберите пе | риод и тип платежного                | документа           |                         |
|-------------|--------------------------------------|---------------------|-------------------------|
| Месяц       | Год                                  | Месяц               | Год                     |
| Ноябрь      | <ul> <li>✓</li> <li>2023 </li> </ul> | — Декабрь           | • 2023 •                |
|             |                                      |                     |                         |
| • По абоне  | нту Н60042 ( По всему Н              | Ор. лицу            |                         |
| 🖶 Версия    | для печати Детали                    | изация начислений з | а электрическую энергию |

Подробная детализация начислений за выбранный Вами период отобразится ниже (отдельно по каждому месяцу и услуге):

| <b>ОЯБРЬ 2023</b><br>бонент: |                  |                 |             |               |                                                                            |                      |                      | График расходо                          |
|------------------------------|------------------|-----------------|-------------|---------------|----------------------------------------------------------------------------|----------------------|----------------------|-----------------------------------------|
|                              | Сальдо           | ) на начало пер | иода        |               | Начисление                                                                 |                      | Оплата               | Сальдо на конец периода                 |
| Основной долг                | -108,8           | 5               |             | 2             | 9 921,67                                                                   | •                    | <b>4</b><br>6 462,89 | <b>5</b> 3 349,93                       |
|                              | в т.ч. п<br>0,00 | росроченная за  | адолженност | <b>3</b>      | до 10-го <b>2 85</b> 3<br>до 25-го <b>3 60</b> 9<br>до 18-го <b>3 45</b> 8 | 8,83<br>9,06<br>8,78 | 5                    | т.ч. просроченная задолженность<br>0,00 |
| Пени и неустойки             | 0,00             |                 |             |               | 0,00                                                                       |                      | 0,00                 | 0,00                                    |
| Итого                        | -108,            | 85              |             |               | 9 921,67                                                                   |                      | 6 462,89             | <b>6</b> 3 349,93                       |
| ЛАТЫ                         |                  |                 |             |               |                                                                            |                      |                      |                                         |
| Тип док                      | Номер            | Дата            | Сумма       | Вид<br>оплаты | Состояние                                                                  | Период<br>оплаты     | Счет плательщика     | Счет получателя                         |
| Платежный<br>документ        | 420              | 03.11.2023      | 2 853,83    | Банк          | Проведен                                                                   | 202311               | 032346435070100051   | 40702810000250770796                    |
| Платежный                    |                  |                 |             | _             | _                                                                          |                      |                      |                                         |

1 – Задолженность за прошлый месяц

439

документ

2 – Планируемое начисление в указанном месяце

14.11.2023 3 609,06 Банк

3 – Установленные договором сроки оплат и суммы к оплате в указанные сроки

Проведен 202311

03234643507010005100 40702810000250770796

4 – Оплата произведенная вами в указанном месяце

5 – Задолженность по основному долгу на конец месяца

6 – Итоговая задолженность на конец месяца с учетом начисленных пеней и неустоек

7- Информация о платежных документах в указанном месяце

Так же в данном подразделе можно:

- 1. Оплатить банковской картой
- 2. Сформировать шаблон платежного поручения
- 3. Сформировать счет на оплату

#### ДЕКАБРЬ 2023

Абонент:

|                  | Сальдо на начало периода          | Планируемое начисление месяца                        | Оплата | Сальдо на конец периода           |
|------------------|-----------------------------------|------------------------------------------------------|--------|-----------------------------------|
| Основной долг    | 3 349,93                          | 9 921,66                                             | 0,00   | 13 271,59                         |
|                  | в т.ч. просроченная задолженность | до 10-го <b>2 976,50</b>                             |        | в т.ч. просроченная задолженности |
|                  | 0,00                              | до 25-го <b>3 968,66</b><br>до 18-го <b>2 976,50</b> |        | 0,00                              |
| lени и неустойки | 0,00                              | 0,00                                                 | 0,00   | 0,0                               |
| 1того            | 3 349 93                          | 9 921.66                                             | 0.00   | 13 271.5                          |

В подразделе **Просмотр расчёта пени** Вы можете видеть начисления пени по дням, а также отправить на печать и сделать экспорт в Excel.

| Задать вопрос/направить<br>обращение            | Расчёт пени                                                  |         |           |                   |                 |
|-------------------------------------------------|--------------------------------------------------------------|---------|-----------|-------------------|-----------------|
| Договор/дополнительные<br>соглашения            | < Назад                                                      |         |           |                   |                 |
| Передача и просмотр<br>показаний                | Октябрь 2023<br>Протокол расчета пени за период Октябрь 2023 |         |           |                   |                 |
| Провести оплату                                 | Абонент:<br>Пеня: Пеня. 1/130 ставки рефинансирования        |         |           | Версия для печати | Экспорт в Excel |
| Узнать задолженность и                          | Комментарий:                                                 |         |           |                   |                 |
| пачисления                                      | Дата расчета                                                 | Сальдо  | Начислено | Оплачено          | Сумма пени      |
| Детализация счёта за<br>электрическую энергию   | • 01.10.2023                                                 | -497,01 | 0,00      | 0,00              | 0,00            |
| Просмотр расчёта пени                           | 02 10 2023                                                   | -497.01 | 0.00      | 0.00              | 0.00            |
| Журнал превышения<br>максимальной (разрешённой) |                                                              | -497,01 | 0,00      | 0,00              |                 |
| мощности                                        | 03.10.2023                                                   | -497,01 | 0,00      | 0,00              | 0,00            |

#### К примеру: До 10 октября Вам необходимо оплатить 6 892,92 руб.

| ОКТЯБРЬ 2023<br>Абонент: |                                           |                                                                                  |           | График расходов                           |
|--------------------------|-------------------------------------------|----------------------------------------------------------------------------------|-----------|-------------------------------------------|
|                          | Сальдо на начало периода                  | Начисление                                                                       | Оплата    | Сальдо на конец периода                   |
| Основной долг            | 8 337,50                                  | 25 438,03                                                                        | 32 716,05 | 1 059,48                                  |
|                          | в т.ч. просроченная задолженность<br>0,00 | до 10-го <b>6 892,92</b><br>до 25-го <b>9 699,60</b><br>до 18-го <b>8 845,51</b> |           | в т.ч. просроченная задолженность<br>0,00 |
| Пени и неустойки         | 78,52                                     | 51,03                                                                            | 0,00      | 129,55                                    |
| Пеня                     | 78,52                                     | 51,03                                                                            | 0,00      | 129,55                                    |
| Итого                    | 8 416,02                                  | 25 489,06                                                                        | 32 716,05 | 1 189,03                                  |

## Оплата была произведена 11 октября.

| оп | ІЛАТЫ                 |       |            |          |               |           |
|----|-----------------------|-------|------------|----------|---------------|-----------|
|    | Тип док               | Номер | Дата       | Сумма    | Вид<br>оплаты | Состояние |
|    | Платежный<br>документ | 159   | 11.10.2023 | 6 892,92 | Банк          | Проведен  |

## Таким образом за 11 октября была начислена пеня.

|   | Дата расчета | Сальдо   | Начислено | Оплачено | Сумма пени |
|---|--------------|----------|-----------|----------|------------|
| • | 01.10.2023   | -497,01  | 0,00      | 0,00     | 0,00       |
| • | 02.10.2023   | -497,01  | 0,00      | 0,00     | 0,00       |
| • | 03.10.2023   | -497,01  | 0,00      | 0,00     | 0,00       |
| • | 04.10.2023   | -497,01  | 0,00      | 0,00     | 0,00       |
| • | 05.10.2023   | -497,01  | 0,00      | 0,00     | 0,00       |
| • | 06.10.2023   | -497,01  | 0,00      | 0,00     | 0,00       |
| • | 07.10.2023   | -497,01  | 0,00      | 0,00     | 0,00       |
| • | 08.10.2023   | -497,01  | 0,00      | 0,00     | 0,00       |
| • | 09.10.2023   | -497,01  | 0,00      | 0,00     | 0,00       |
| • | 10.10.2023   | -497,01  | 6 892,92  | 0,00     | 0,00       |
| • | 11.10.2023   | 6 395,91 | 0,00      | 6 892,92 | 6,40       |
| • | 12.10.2023   | -497,01  | 0,00      | 0,00     | 0,00       |

# В подразделе Журнал превышения максимальной (разрешенной) мощности Вы можете посмотреть журнал за выбранный период или отправить его на печать.

| Задать вопрос/направить<br>обращение          | Журнал превышения максимальной (разрешенной) мощности |
|-----------------------------------------------|-------------------------------------------------------|
| Договор/дополнительные<br>соглашения          | Видеоинструкция                                       |
| Передача и просмотр<br>показаний              | Макеты за                                             |
| Провести оплату                               |                                                       |
| Узнать задолженность и<br>начисления          | Июнь 2023<br>размещен 26.07.2023                      |
| Детализация счёта за<br>электрическую энергию |                                                       |
|                                               |                                                       |
| Просмотр расчёта пени                         |                                                       |

В журнале указаны:

- 1. Адрес, по которому была превышена разрешенная мощность
- 2. Разрешенная (максимальная) мощность по этому объекту
- 3. Сколько было фактически потреблено мощности в выбранном периоде
- 4. Величина на сколько была превышена мощность в выбранном периоде

| июнь 2023г.             | имальной (разрешенной) моши             | ности за период июнь 2023г                  |                                                      | 📑 Версия для печати                    |
|-------------------------|-----------------------------------------|---------------------------------------------|------------------------------------------------------|----------------------------------------|
|                         |                                         |                                             |                                                      |                                        |
| Наименование<br>объекта | Адрес объекта                           | Разрешенная (максимальная)<br>мощность, кВт | Фактическая потребляемая мощность<br>по объекту, кВт | Величина превышения по<br>объекту, кВт |
| нежилое<br>помещение    | 1<br>ул.Амосова, д.64,<br>г.Новосибирск | 2 10                                        | 3                                                    | 4 2.72                                 |

#### Инструкция по разделу «Просмотр документов»

 

 Просмотр документов

 Акт сверки

 Детализация начислений за

 электрическую энергию

 Документы ЭДО

 Справки о фактическом расходе и стоимости

 Акты приёма-передачи

 Счёт-фактура

Раздел «Просмотр документов» содержит в себе следующие подразделы:

Для успешного создания в личном кабинете **Акта сверки** взаиморасчётов, необходимо:

1. Выбрать формат формирования Акта сверки, по абоненту или по юридическому лицу

2. Корректно установить период сверки (начало периода сверки должно быть не ранее 08.2017) и не ранее конца предыдущего расчётного периода. Закрытие предыдущего периода - 19 числа месяца следующего за отчётным

3. Создать Акт сверки путём нажатия кнопки «Создать акт»

4. Скрепить Акт сверки подписью и печатью организации или подписать электронно-цифровой подписью (ЭЦП)

5. Внести данные в строки «Директор и главный бухгалтер», после чего станет доступна кнопка «Версия для печати». Отправить Акт сверки на печать путем нажатия кнопки «Версия для печати»

6. Направить подписанный Акт сверки в адрес АО «Новосибирскэнергосбыт» посредством электронного документооборота (ЭДО) или Почтой России: 630099, г. Новосибирск, ул. Орджоникидзе, 32, АО «Новосибирскэнергосбыт»

Максимальное количество актов сверки, которое можно сформировать за один календарный месяц в личном кабинете – 5

Для того, чтобы просмотреть сформированный Акт сверки необходимо нажать на Дату создания документа.

| Просмотр документов                          | 5. Скрепить Акт сверки г                                           | подписью и печатью Вашей организаци                                                           | и                                                                             |                                                         |                                    |
|----------------------------------------------|--------------------------------------------------------------------|-----------------------------------------------------------------------------------------------|-------------------------------------------------------------------------------|---------------------------------------------------------|------------------------------------|
| Акт сверки                                   | <ol> <li>Передать подписанны</li> <li>поспедствани зави</li> </ol> | ий Акт сверки в адрес АО «Новосибирск:                                                        | энергосбыт» Вы можете любым                                                   | удобным для Вас спосо                                   | обом:                              |
| Детализация начислений за                    | • почтовой службо                                                  | й по адресу: 630099. г. Новосибирск. ул                                                       | Орджоникидзе, 32, АО «Новоси                                                  | бирсканергосбыт».                                       |                                    |
| электрическую энергию                        |                                                                    |                                                                                               |                                                                               | orpenance, ded and                                      |                                    |
| документы ЭДО                                | максимальное количество                                            | о яктов сверки, которое можно сделать :                                                       | за один календарныи месяц – 5                                                 |                                                         |                                    |
| Справки о фактическом расходе<br>и стоимости | Уважаемый клиент!                                                  |                                                                                               |                                                                               |                                                         |                                    |
| Акты приёма-передачи                         | В соответствии с требован                                          | ниями законодательства РФ*, акт сверки д                                                      | оступен для формирования тольк                                                | о после 21-го числа меся                                | ца, следующего за                  |
| Счёт-фактура                                 | расчетным.                                                         |                                                                                               |                                                                               |                                                         |                                    |
| Услуги                                       | Пример:                                                            |                                                                                               |                                                                               |                                                         |                                    |
| Прочие сервисы                               | Акт сверки за октябрь 202                                          | 1 года доступен для формирования начин                                                        | ая с 22 ноября 2021 года.                                                     |                                                         |                                    |
| Hopocra New                                  | * Все расчеты за электрическу<br>электрическую энергию (мощн       | чо энергию (мощность) регулируются "Правилами<br>ость)", утвержденные Постановлением Правител | определения и применения гарантирую<br>њства РФ от 29 декабря 2011 г. №1179 " | цими поставщиками нерегул<br>Об определении и применени | ируемых цен на<br>и гарантирующими |
|                                              | поставщиками нерегулируемы                                         | х цен на электрическую энергию (мощность)*, а т                                               | акже согласно Основным положениям По                                          | становления Правительств                                | a om 04.05.2012 №442.              |
| Инструкция по работе в<br>личном кабинете    |                                                                    |                                                                                               |                                                                               |                                                         |                                    |
| 🛍 Управление спросом                         | Начало периода сверки:                                             | Конец периода сверкі                                                                          | n:                                                                            |                                                         |                                    |
|                                              | 8                                                                  | - 8                                                                                           |                                                                               |                                                         |                                    |
|                                              |                                                                    |                                                                                               |                                                                               |                                                         |                                    |
|                                              | По абоненту                                                        | О По всему юридическому лицу                                                                  |                                                                               |                                                         |                                    |
|                                              | Создать акт                                                        | Осталось 5 в                                                                                  |                                                                               |                                                         |                                    |
|                                              |                                                                    |                                                                                               |                                                                               |                                                         |                                    |
|                                              | Дата создания                                                      | Дата начала периода сверки                                                                    | Дата конца периода сверки                                                     | Статус документа                                        | Кем создан                         |
|                                              | 10.11.2023                                                         | 01.09.2020                                                                                    | 30.09.2023                                                                    | Сформирован                                             | Абонентом                          |
|                                              | 16.10.2023                                                         | 01.07.2023                                                                                    | 30.09.2023                                                                    | Согласован                                              | Поставщиком                        |
|                                              | 22.09.2023                                                         | 01.01.2023                                                                                    | 31.08.2023                                                                    | Сформирован                                             | Абонентом                          |
|                                              | 17.07.2023                                                         | 01.04.2023                                                                                    | 30.06.2023                                                                    | Согласован                                              | Поставщиком                        |

Подраздел «**Детализация начислений за электрическую энергию**» отображает расшифровки произведённых расчётов полезного отпуска за расчётный период с указанием показаний приборов учёта, объёма потерь, цены/тарифа, стоимости (без НДС) в разрезе точек учёта.

Для удобства работы с документами в разделе организована группировка «по году». Выбрав интересующий год, Вы получаете доступ к документам, которые были сформированы по итогам каждого расчётного периода в течение указанного года. Период документа соответствует периоду, за который проведен расчёт. В рамках года группировка документов организована по месяцам, в порядке их наступления в соответствии с календарем.

Просмотр ведомости потребления за текущий расчётный период доступен сразу, как только было произведено начисление.

При работе с ведомостью предоставляется на выбор одно из 3-х действий по каждому месяцу:

1. «Просмотр» - открывает ведомость потребления для просмотра на экране

2. «Версия для печати» - выводит ведомость потребления на экран в режиме «для печати»

3. «Экспорт в Excel» - предлагается скачать ведомость потребления в формате .xlsx

В подразделе **«Документы ЭДО»** реализована возможность просматривать документы от АО "Новосибирскэнергосбыт", отправленные через оператора ЭДО, непосредственно в личном кабинете.

| Задать вопрос/направить<br>обращение               | Электронный документоо                                                                          | борот                                            |                  |             |  |  |
|----------------------------------------------------|-------------------------------------------------------------------------------------------------|--------------------------------------------------|------------------|-------------|--|--|
| Договор/дополнительные<br>соглашения               | Выбор ЭДО Просмотр документов                                                                   |                                                  |                  |             |  |  |
| Передача и просмотр<br>показаний                   | Уважаемые клиенты! Для удобства пользования ли                                                  | чным кабинетом юридических лиц                   |                  |             |  |  |
| Провести оплату                                    | добавлена возможность просматривать документы<br>отправленные через оператора ЭДО, прямо в личн | і от АО "Новосибирскэнергосбыт",<br>ом кабинете. |                  |             |  |  |
| Узнать задолженность и<br>начисления               | Теперь документы не придется искать среди всех документов в личном кабинете оператора.          |                                                  |                  |             |  |  |
| Просмотр документов                                | Год Месяц                                                                                       |                                                  |                  |             |  |  |
| Акт сверки                                         | 20 т Декабрь т                                                                                  |                                                  |                  |             |  |  |
| Детализация начислений за<br>электрическую энергию | Документ                                                                                        | Craryc                                           | Действия         |             |  |  |
| Документы ЭДО                                      | Счет на оплату на пром. платеж №СЧ576579<br>от 05.12.2023                                       | Отправлен Оператором<br>Абоненту                 | Перейти в ЛК ЭДО | Просмотреть |  |  |
| Справки о фактическом расходе<br>и стоимости       |                                                                                                 |                                                  |                  |             |  |  |
| Акты приёма-передачи                               | Счет на оплату на пром. платеж №СЧ577063<br>от 07.12.2023                                       | Отправлен Оператором<br>Абоненту                 | Перейти в ЛК ЭДО | Просмотреть |  |  |
| Счёт-фактура                                       |                                                                                                 |                                                  |                  |             |  |  |
| Услуги                                             | Счет на оплату на пром. платеж №СЧ619298<br>от 13.12.2023                                       | Отправлен Оператором<br>Абоненту                 | Перейти в ЛК ЭДО | Просмотреть |  |  |
| Прочие сервисы                                     |                                                                                                 |                                                  |                  |             |  |  |
| Новости New                                        |                                                                                                 |                                                  |                  |             |  |  |
| Инструкция по работе в<br>личном кабинете          |                                                                                                 |                                                  |                  |             |  |  |
| 🛍 Управление спросом                               |                                                                                                 |                                                  |                  |             |  |  |

Для просмотра **«Справки о фактическом расходе и стоимости»** необходимо выбрать интересующий год и месяц.

Документ можно распечатать, а также скачать в формате .xlsx при нажатии на кнопку «Экспорт в Excel».

Справка содержит все данные счёт-фактуры.

| Задать вопрос/направить<br>обращение      | Справки о фактическом расходе и стоимости | 1          |                 |
|-------------------------------------------|-------------------------------------------|------------|-----------------|
| Договор/дополнительные<br>соглашения      | Видеоинструкция                           |            |                 |
| Передача и просмотр<br>показаний          | Год                                       |            |                 |
| Провести оплату                           | 2023                                      |            |                 |
| Узнать задолженность и<br>начисления      | Ноябрь 2023<br>30.11.23                   | О Просмотр | Экспорт в Excel |
| Просмотр документов                       |                                           |            |                 |
| Акт сверки                                | Октябрь 2023<br>31.10.23                  | О Просмотр | Экспорт в Excel |
| Детализация начислений за                 |                                           |            |                 |
| электрическую энергию<br>Документы ЭДО    | Сентябрь 2023<br>30.09.23                 | О Просмотр | Экспорт в Excel |
| Справки о фактическом расходе             |                                           |            |                 |
| и стоимости                               | Август 2023<br>31.08.23                   | О Просмотр | Экспорт в Excel |
| Акты приёма-передачи                      |                                           |            |                 |
| Счёт-фактура                              | Июль 2023<br>31.07.23                     | О Просмотр | Экспорт в Excel |
| Услуги                                    |                                           |            |                 |
| Прочие сервисы                            | Июнь 2023<br>30.06.23                     | О Просмотр | Экспорт в Excel |
| Новости New                               |                                           |            |                 |
| Инструкция по работе в<br>личном кабинете | Maй 2023<br>31.05.23                      | О Просмотр | Экспорт в Excel |
| и Управление спросом                      | August 2022                               |            |                 |
| по з правление спросом                    | апрель 2023<br>30.04.23                   | О Просмотр | Экспорт в Excel |

При работе с **Актом приёма-передачи** предоставляется на выбор одно из 3-х действий по каждому месяцу:

1. «Просмотр» - открывает ведомость потребления для просмотра на экране

2. «Версия для печати» - выводит ведомость потребления на экран в режиме «для печати»

3. «Экспорт в Excel» - предлагается скачать ведомость потребления в формате .xlsx

| Задать вопрос/направить<br>обращение               | Акты приёма-передачи                 |                                              |
|----------------------------------------------------|--------------------------------------|----------------------------------------------|
| Договор/дополнительные<br>соглашения               | Год                                  |                                              |
| Передача и просмотр<br>показаний                   | 2023 •                               | <b>Жі́</b> График потребления                |
| Провести оплату                                    | Ноябрь 2023                          | 💿 Просмотр 📑 Версия для печати Экспорт в PDF |
| Узнать задолженность и<br>начисления               | Размещён в с-е "Сервис" 13.12.23     |                                              |
| Просмотр документов                                | Октябрь 2023<br>Согласован 23.11.23  | Просмотр Версия для печати Экспорт в PDF     |
| Акт сверки                                         |                                      |                                              |
| Детализация начислений за<br>электрическую энергию | Сентябрь 2023<br>Согласован 25.10.23 | • Просмотр Версия для печати Экспорт в PDF   |
| Документы ЭДО                                      | ABOVET 2023                          |                                              |
| Справки о фактическом расходе<br>и стоимости       | Согласован 25.09.23                  | • просмотр                                   |
| Акты приёма-передачи                               | Июль 2023                            | О Просмотр 👼 Версия для печати Экспорт в PDF |
| Счёт-фактура                                       | Согласован 25.08.23                  |                                              |
| Услуги                                             | Июнь 2023<br>Согласован 25.07.23     | 💿 Просмотр 📑 Версия для печати Экспорт в PDF |
| Прочие сервисы                                     |                                      |                                              |
| Новости New                                        | Май 2023<br>Согласован 25.06.23      | • Просмотр 🖶 Версия для печати Экспорт в PDF |
| Инструкция по работе в<br>личном кабинете          |                                      |                                              |
| 🛍 Управление спросом                               | Апрель 2023<br>Согласован 24.05.23   | • Просмотр Версия для печати Экспорт в PDF   |

Перейдя во вкладку «Счёт-фактура», можно просмотреть и распечатать счётфактура за интересующий период.

| Задать вопрос/направить<br>обращение               | Счет-фактура                                                                                                  |                                  |
|----------------------------------------------------|----------------------------------------------------------------------------------------------------|----------------------------------|
| Договор/дополнительные<br>соглашения               | Год Тип                                                                                                    |                                  |
| Передача и просмотр<br>показаний                   | 2023 • Bce •                                                                                                  | Корректировочный<br>счет-фактура |
| Провести оплату                                    | Ноябрь 2023 Создания 30.11.2023                                                                               | ~                                |
| Узнать задолженность и<br>начисления               | <ul> <li>Просмотр значений</li> <li>Версия для печати</li> <li>Экспорт в Excel</li> <li>Перейти е́</li> </ul> | : Личный кабинет ЭДО             |
| Просмотр документов                                |                                                                                                    |                                  |
| Акт сверки                                         | Октябрь 2023 Выдана 31.10.2023                                                                                | × ]                              |
| Детализация начислений за<br>электрическую энергию | Сентябрь 2023 Фидрина 30.09.2023                                                                              |                                  |
| Документы ЭДО                                      |                                                                                                    |                                  |
| Справки о фактическом расходе<br>и стоимости       | Август 2023 Dupped 31.08.2023                                                                                 | ~                                |
| Акты приёма-передачи                               | Июль 2023 Выдания 31.07.2023                                                                                  | $\checkmark$                     |
| Счёт-фактура                                       |                                                                                                    |                                  |
| Услуги                                             | Июнь 2023 Выданы 30.06.2023                                                                                   | ~                                |
| Прочие сервисы                                     | Июнь 2023 Создание 30.06.2023                                                                                 | ~                                |
| Новости New                                        |                                                                                                    |                                  |
| Инструкция по работе в<br>личном кабинете          | Май 2023 Выдать 31.05.2023                                                                                    | ×                                |
| 🛍 Управление спросом                               | Апрель 2023 Вырыты 30.04.2023                                                                                 | ~ ]                              |

#### Инструкция по разделу «Услуги»

В разделе «Услуги» можно ознакомиться с актуальным перечнем платных и бесплатных услуг, которые оказывает АО «Новосибирскэнергосбыт».

| Задать вопрос/направить<br>обращение<br>Договор/дополнительные<br>соглашения | <b>Услуги</b><br>Основные услуги для Юридических лиц |                                                    |
|------------------------------------------------------------------------------|------------------------------------------------------|----------------------------------------------------|
| Передача и просмотр<br>показаний                                             | Все услуги для юридических лиц                       |                                                    |
| Провести оплату                                                              | Прочее                                               | Автоматизация учета                                |
| Узнать задолженность и<br>начисления                                         | Ускоренное заключение договора - 4 дня               | электроэнергии                                     |
| Просмотр документов                                                          | Ускоренное заключение договора - 5 дней              | Монтаж систем дистанционного сбора<br>данных (ДСД) |
| Услуги                                                                       | Ускоренное заключение договора - 3 дня               | Монтаж автоматизированных систем                   |
|                                                                              | Ускоренное заключение договора - 1 день              | коммерческого учета электроэнергии<br>(АСКУЭ)      |
| Одна цена - один платеж                                                      | Заявка на Тех.прис                                   | Сервисное обслуживание ДСД и АСКУЭ                 |
| Система ДСД                                                                  | Ускоренное заключение договора - 2 дня               |                                                    |
| Все услуги                                                                   |                                                      |                                                    |

Любая отправленная заявка по услугам отображается в разделе «История вопросов/обращений» личного кабинета в виде обращения.

Статус исполнения Вашего обращения Вы также можете отслеживать в данном разделе.

| Задать вопрос/направить<br>обращение      | Задать воп             | рос/направ                           | ить обраще      | ение   |                 |                  |                        |
|-------------------------------------------|------------------------|--------------------------------------|-----------------|--------|-----------------|------------------|------------------------|
| Договор/дополнительные<br>соглашения      | Новый вопрос/обращение | История вопросов/обращ               | ений            |        |                 |                  |                        |
| Передача и просмотр<br>показаний          |                        |                                      |                 |        |                 |                  |                        |
| Провести оплату                           | Используйте филь       | гры, чтобы найти нуж                 | ное обращение   |        |                 |                  | Сбросить               |
| Узнать задолженность и                    | Номер обращения        | Дата обращения                       |                 | Тема   |                 | Подтема          |                        |
| начисления                                | NES                    | e c                                  | 🗎 По            | Выбери | те тему 💌       | Выберите подтему | *                      |
| Просмотр документов                       | Дата решения           |                                      | Комментарий     |        | Статус          |                  |                        |
| Услуги                                    | e c                    | По                                   | Наличие коммент | ария 💌 | Выберите статус | *                |                        |
| Для исполнителей New коммунальных услуг   |                        | 1                                    |                 |        | <u>c</u>        |                  |                        |
| Прочие сервисы                            | Ваши обращен           | ия                                   |                 |        |                 |                  |                        |
| Новости New                               | Общее количество об    | ращений: 23<br>атор и филиал Показыв | ать по 10 25 50 |        |                 |                  | 🖹 Экспорт в Excel      |
| Инструкция по работе в<br>личном кабинете | Номер обращения 🐨      | Дата обращения 🔻                     | Тема            | Стат   | ye              |                  | Дата решения 👻 Срок ра |

#### Инструкция по разделу «Для исполнителей коммунальных услуг»

Раздел «Для исполнителей коммунальных услуг» содержит в себе подразделы:

 Для исполнителей коммунальных услуг
 New

 Управление пользователями

 Гередача показаний по дому

 Информация о жильцах

 Информационные сообщения New

 Информация по МҚД

 Ведомость потребления в МҚД

В подразделе «**Управление пользователями»** расположена инструкция по работе данного подраздела.

| Управлен       | Управление пользователями            |                  |          |          |  |  |
|----------------|--------------------------------------|------------------|----------|----------|--|--|
| + Добавить пол | <b>ьзователя</b> Инструкция по разде | елу              |          |          |  |  |
| Логин          | Адреса                               | Дата создания    | Статус   | Действия |  |  |
| test           |                                      | 16.02.2015 13:39 | Активный | ı Ō      |  |  |
| test1          |                                      | 18.11.2015 12:55 | Активный | ı Ō      |  |  |
| 132qwerty      |                                      | 11.09.2016 15:06 | Активный | ı Ō      |  |  |
| testuser       |                                      | 23.05.2018 16:18 | Активный | Ĩ        |  |  |
| gefest         |                                      | 27.12.2022 11:02 | Активный | ı Ō      |  |  |

Рекомендуем перед добавлением пользователя ознакомиться с инструкцией.

В подразделе «**Передача показаний по дому**» Вы можете передать показания по домам раздельно, а также массово по всем домам через Excel-файл.

## Передача показаний по дому

| ица<br>Введите название улицы      | Номер дома Введите номер |                          |                           |
|------------------------------------|--------------------------|--------------------------|---------------------------|
| НОВОСИБИРСК ГОГОЛЯ ул. 75          | • Просм                  | отр 🧷 Передать показания | 🖍 Корректировка показаний |
| НОВОСИБИРСК ДАУРСКАЯ УЛ. 7         | • Просм                  | отр 🧷 Передать показания | 🖋 Корректировка показаний |
| НОВОСИБИРСК ДЗЕРЖИНСКОГО<br>ПР. 10 | • Просм                  | отр 🖉 Передать показания | 🖋 Корректировка показаний |
| НОВОСИБИРСК КОРОЛЕВА УЛ. 12 Б      | • Просм                  | отр 🖉 Передать показания | 🖋 Корректировка показаний |
| НОВОСИБИРСК КОРОЛЕВА УЛ. 12 В      | • Просм                  | отр 🧪 Передать показания | 🖋 Корректировка показаний |
| НОВОСИБИРСК КОРОЛЕВА УЛ. 16        | О Просм                  | отр 🧪 Передать показания | 🥕 Корректировка показаний |

Во вкладке передача показаний по дому (1), необходимо нажать кнопку «Передать показания по всем домам» (2).

| Новосибирскэнергосбыт<br>Кабинет                  | Профиль Выйти                                       | Абонент                                 | •             | t                      |
|---------------------------------------------------|-----------------------------------------------------|-----------------------------------------|---------------|------------------------|
| Задать вопрос/направить<br>обращение              |                                                     |                                         |               |                        |
| Договор/дополнительные <sub>N</sub><br>соглашения | Новосибирскэнергосбыт<br>Кабинет                    | Орофиять Выётля                         | Абонент       |                        |
| Передача и просмотр<br>показаний                  | Задать вопрос/направить<br>обращение                | Передача показаний                      | і по дому     |                        |
| Провести оплату                                   | Договор/дополнительные <sub>New</sub><br>соглашения | Передать показания по всем домам 2      |               | (                      |
| л.<br>Узнать задолженность и<br>начисления п      | Передача и просмотр<br>показаний                    | Улица                                   | Номер дома    |                        |
|                                                   | Провести оплату                                     | Введите название улицы                  | Введите номер |                        |
| Просмотр документов                               | Узнать задолженность и<br>начисления                | НОВОСИБИРСК ГЕРОЕВ                      |               |                        |
| Услуги                                            | Просмотр документов                                 | РЕВОЛЮЦИИ УЛ. 72                        | Просмотр      | / передать показания   |
| Для исполнителей<br>коммунальных услуг            | Услуги                                              | НОВОСИБИРСК                             | • Просмотр    | 🧷 Передать показания [ |
|                                                   | Для исполнителей<br>коммунальных услуг              | 0/0000000000000000000000000000000000000 |               |                        |
| Ведомость потребления в МКД                       | Ведомость потребления в МҚД                         | НОВОСИБИРСК<br>ОЛОВОЗАВОДСКАЯ УЛ. 15    | • Просмотр    | 🧷 Передать показания   |
| Передача показаний по дому 1                      | Передача показаний по дому                          |                                         |               |                        |
| Информация по МКД                                 | Информация по МКД                                   | KOPOTAEBA 7                             | • Просмотр    | 🧪 Передать показания   |
| Информация о количестве<br>жильцов                | Информация о количестве<br>жильцов                  | НОВОСИБИРСК СЕРЖАНТА                    | Просмотр      | 🖍 Передать показания   |
|                                                   | Управление пользователями                           | KOPUTAEBA 9                             |               |                        |

Нажать кнопку «сформировать шаблон для заполнения макета».

| Новосибирскэнергосбыт<br>Кабинет                    | Adonent Uniter                                                                                                    |                                                     |                                                                                                    |
|-----------------------------------------------------|----------------------------------------------------------------------------------------------------|-----------------------------------------------------|----------------------------------------------------------------------------------------------------|
| Задать вопрос/направить<br>обращение                | Передача показаний по всем домам                                                                                                    |                                                     |                                                                                                    |
| Договор/дополнительные <sub>New</sub><br>соглашения | < назад                                                                                                    |                                                     |                                                                                                    |
| Передача и просмотр<br>показаний                    | Внимание!                                                                                                    | Задать вопрос/направить<br>обращение                | Передача показаний по всем домам                                                                                                    |
| Провести оплату                                     | Макет для заполнения по индивидуальным приборам учёта доступен с 1-го по 26-е число текущего м<br>Вам необходимо заполнить в стоябще «Текущее показание» поле «Значение» и выбрать дату сиятия и                                           | Договор/дополнительные <sub>New</sub><br>соглашения | < назад                                                                                                    |
| Узнать задолженность и<br>начисления                | поше чего какала на клопку и передата для расчеза.<br>При вводе показания меньше предмурщего Вам необходимо направить нам через личный кабин<br>описанием ситуации, по которой у Вас возникла такая необходимость. Специалист компании рас | Передача и просмотр<br>показаний                    | Brownanne!                                                                                                    |
| Просмотр документов                                 | обращение и предоставит обратную саязь, посредством личного кабинета.<br>Раздел личного кабинета «Здать вопрос/каправить обращение»<br>- выбирает тему «Передана показаний приборов учёта»                                                 | Провести оплату                                     | никит для заполнении по индивидильными припорам учета доступен с тог по дое чилоо текущето месяци.<br>Вам необходино заполнить в стоябще «Текущее показание» поле «Эначение» и выбрать дату снятия из предложенных,<br>посое чето нажать па нопопу «Текущать сара раснёта.         |
| Услуги                                              | <ul> <li>выбираете подтему «Проблемы с передачей показаний»</li> <li>Для корректного расчёта размера платы за электрознергию просии Вас проверить/актуализировать<br/>«Минопрация и покинистве иканонися.</li> </ul>                       | начисления                                          | При вводе показания меньше предидущего Вам необходимо направить нам через личный кабилет обращение с<br>описанием оприции, по которой у Вс обзников такая необходимость. Специалист колпании рассмотрит Ваше<br>обращение в предселяет обратую связь, посредством инисто кабините. |
| коммунальных услуг                                  | - subdeterfield a group of case another.                                                                                                    | Просмотр документов<br>Услуги                       | Раздел личного кабинета «Задать вопросінаправить обращение»<br>- выбиратет тему «Передана показаний приборов унітая<br>- выбиратет пластечу Порбления с переданен і показанийн                                                                                                    |
| Прочие сервисы<br>Новости                           | Сформировать шаблон для заполнения                                                                                                    | Для исполнителей<br>коммунальных услуг              | Док сорретного далий в развера плать за местронирско проски Вас проекрити/зкузализировать данние в разделе<br>Информация в колитестве жилицев.                                                                                                    |
| Консультация по работе<br>в личном кабинете         | 🛃 Загрузить файл с данными в макет                                                                                                    | Прочие сервисы                                      | Сформировать шаблон для заполнения<br>д. Скачать Уданить                                                                                                    |
| 📾 Управление спросом                                | Подставить данные в макет                                                                                                    | Консультация по работе<br>в личном кабинете         | لي Загрузить файл с данными в махет                                                                                                    |
|                                                     |                                                                                                    | З Управление спросом                                | Подставить данные в макет                                                                                                    |

Когда шаблон сформируется, его нужно скачать и заполнить в Excel формате. После заполнения показаний Excel файл нужно загрузить, нажав кнопку «Загрузить файл с данными в макет» и нажать кнопку «Подставить данные в макет».

| 🕑 Кабинет                                           | Профиль Выйти                                                                                                    |
|-----------------------------------------------------|----------------------------------------------------------------------------------------------------|
| Задать вопрос/направить<br>обращение                | Передача показаний по всем домам                                                                                                    |
| Договор/дополнительные <sub>New</sub><br>соглашения | < Назад                                                                                                    |
| Передача и просмотр<br>показаний                    | Внимание!                                                                                                    |
| Провести оплату                                     | Макет для заполнения по индивидуальным приборам учёта доступен с 1-го по 26-е число текущего месяца.<br>Вам необходимо заполнить в столбце «Текущее показание» поле «Значение» и выбрать дату снятия из предложенных,                                                 |
| Узнать задолженность и<br>начисления                | после чего нажать на кнопку «Передать» для расчета.<br>При вводе показания меньше предыдущего Вам необходимо направить нам через личный кабинет обращение с<br>описанием ситуации, по которой у Вас возникла такая необходимость. Специалист компании рассмотрит Ваше |
| Просмотр документов                                 | обращение и предоставит обратную связь, посредством личного кабинета.<br>Раздел личного кабинета «Задать вопрос/направить обращение»<br>- выбираете тему «Передача показаний приборов учёта»                                                                          |
| Услуги                                              | <ul> <li>выбираете подтему «Проблемы с передачей показаний»</li> <li>Для корректного расчёта размера платы за электроэнергию просим Вас проверить/актуализировать данные в разделе</li> </ul>                                                                         |
| Для исполнителей<br>коммунальных услуг              | «Информация о количестве жильцов».                                                                                                    |
| Прочие сервисы                                      | Сформировать шаблон для заполнения                                                                                                    |
| Новости                                             |                                                                                                    |
| Консультация по работе<br>в личном кабинете         | Черновик загружен 20.07.2023 15:50:00<br>О Посмотреть Удалить                                                                                                    |
| ជា Управление спросом                               | Подставить данные в макет                                                                                                    |

## Данные подставились в макет, вручную можно поправить/добавить показания.

| Подставить дан      | ные в макет                |              |                   |              |                  |            |           |            |             |                                                        |              |          |         |                                  |                |   |
|---------------------|----------------------------|--------------|-------------------|--------------|------------------|------------|-----------|------------|-------------|--------------------------------------------------------|--------------|----------|---------|----------------------------------|----------------|---|
| Фильтр              |                            |              |                   |              |                  |            |           |            |             |                                                        |              |          |         |                                  |                |   |
| <b>Q</b> Улица      |                            | <b>Q</b> дом | и                 |              | <b>Q</b> Лицевой | счёт       |           |            |             |                                                        |              |          |         |                                  |                |   |
|                     | Адрес 1                    | У            |                   |              | [pynna]          | учета      |           | Πp         | едыдущее по | казание                                                | Текущее по   | казание  |         |                                  |                |   |
| Населённый<br>пункт | Улица                      | Дом          | Номер<br>квартиры | Лицевой счет | Номер ТУ         | Зав. номер | Значность | Дата       | Значение    | Источник                                               | Дата 🗸       | Значение | Расход  | Комментарий                      |                |   |
| новосибирск         | ГЕРОЕВ<br>РЕВОЛЮЦИИ<br>УЛ. | 72           | 1                 | 70385101     | 1                | 149136797  | 5         | 23.06.2023 | 4529        | Контрольное<br>похазание<br>управляющей                | 20.07.2023   | 4600     | 71      |                                  |                | ^ |
| новосибирск         | ГЕРОЕВ<br>РЕВОЛЮЦИИ<br>УЛ. | 72           | 2                 | 70385102     | 1                | 149131753  | 5         | 23.06.2023 | 3374        | организации<br>Контрольное<br>похазание<br>управляющей | 20.07.2023 🗸 | 3390     | 16      |                                  |                |   |
| новосибирск         | ГЕРОЕВ<br>РЕВОЛЮЦИИ<br>УЛ. | 72           | 3                 | 70385103     | 1                | 149136789  | 5         | 23.06.2023 | 5990        | организации<br>Контрольное<br>показание<br>управляющей | 20.07.2023 🗸 |          | Проверы | re! Поле пустое ил<br>корректно. | 1 заполнено не |   |
| новосибирск         | ГЕРОЕВ<br>РЕВОЛЮЦИИ<br>УЛ. | 72           | 4                 | 70385104     | 1                | 149132165  | 5         | 23.06.2023 | 6059        | Контрольное<br>показание<br>управляющей                | 20.07.2023 🗸 |          | Проверь | re! Поле пустое ил<br>корректно. | азаполнено не  |   |
| новосибирск         | ГЕРОЕВ<br>РЕВОЛЮЦИИ<br>УЛ. | 72           | 5                 | 70385105     | 1                | 149555632  | 5         | 23.06.2023 | 143         | организации<br>Контрольное<br>показание<br>управляющей | 20.07.2023 🗸 |          | Проверь | re! Поле пустое ил<br>корректно. | азполнено не   |   |
| новосибирск         | ГЕРОЕВ<br>РЕВОЛЮЦИИ<br>УЛ. | 72           | 6                 | 70385106     | 1                | 149555598  | 5         | 23.06.2023 | 594         | Контрольное<br>показание<br>управляющей                | 20.07.2023 🗸 |          | Проверь | re! Поле пустое ил<br>корректно. | азаполнено не  |   |
| новосибирск         | FEPOEB                     | 72           | 7                 | 70385107     | 1                | 149555630  | 5         | 23.06.2023 | 4581        | Контрольное                                            | 20.07.2023 🗸 |          | Проверь | re! Поле пустое ил               | 1 заполнено не |   |

После проверки нажать кнопку «Отправить».

| Ymna                 |                                | Q A      | 8                  |            | Q financia  | oin       |                    |            |          |                                                              |            |        |             |                         |                                                                                                    |
|----------------------|--------------------------------|----------|--------------------|------------|-------------|-----------|--------------------|------------|----------|--------------------------------------------------------------|------------|--------|-------------|-------------------------|----------------------------------------------------------------------------------------------------|
|                      | Agen. TV Typese years          |          |                    | ~          | -           |           | Teryager resources |            |          |                                                              |            |        |             |                         |                                                                                                    |
| fielettread<br>type: | Yoras                          | dire.    | House<br>completes | Angeland ( | However, TP | The rowsy | Second             | date :     | 3-4-4-44 | 10110-004                                                    | Area 👻     | Sector | Piola       | kannergal               |                                                                                                    |
| HOROCHERPOX          | rspoca<br>Pcaohoupur<br>yh     | 10       | 3                  | 7036301    | 2           | 10130707  | 2                  | 23.06.2023 | 4529     | Konsporteren<br>restationete<br>projekterenaged              | [auro auto | 4000   | 71          |                         |                                                                                                    |
| новосизияск          | гороса<br>маролодия<br>ха      | <b>9</b> | 1                  | 708792     | 98          | 549131753 | <u></u>            | 23.06.2023 | 3274     | opi pra tagen<br>Riser pictarope<br>rocazione<br>processore  | 16.07.2023 | 1990   | 16          |                         |                                                                                                    |
| HOBOCHERPOX          | PDF0EB<br>HEBO/SCILAM<br>X/L   | n        |                    | 7080103    | 18          | 149126799 | 3                  | 33.06.2923 | 3996     | Komposite<br>Nonposite<br>nonaliteret<br>protectionet        | 2017-2021  |        | Optimpie    | el Daine repuisse avia  |                                                                                                    |
| новосишнох           | PTPOIS<br>PERONOLIAN<br>XA     | 12       |                    | 1089164    |             | 548732548 | 1.5                | 23.06.2023 | 805#     | Kinigeneen<br>reinatering<br>yigeneenged                     | 26.07.2023 |        | (lpinepa)   | el Ouse system ave      | hanisming or sigger                                                                                                    |
| новосизияся          | 70P003<br>PDR0.h0igAvr<br>xA   | n        |                    | 7040105    |             | 149(556)3 | 3                  | 31.06.2023 | 14       | Europorania<br>rotationa<br>yrpaaningad                      | 26.07.2023 |        | Spinner     | el Duine rigionae avia  | Advantured of engine                                                                                                    |
| новосибинск          | 15POEB<br>REBORICIGAN<br>XA    | 10       |                    | 70365104   |             | 149555288 | 3                  | 33.06.2123 | 394      | Rovopinascie<br>Instantieve<br>prosecontatie                 | 16.07,2023 |        | Tpineps)    | el flane oprime en      | tangandroj od koppet                                                                                                    |
| HOBOCHERFOX          | /DPDEB<br>HEBIO/NOLLAW<br>X7   | n.       |                    | 7685597    | 28          | 149155430 | 3                  | 13.06.2923 | 4581     | Kovoponanos<br>Icoastones<br>yrgaskronsatel<br>ogo anecoagos | anarana -  |        | Aprimpio    | el filose opciale eco   | and the second second sec                                                                                                    |
| HORDER MARK          | PEROTE<br>PEROTIONAL           | 12       | •                  | 70365108   |             | 543119347 | ंड                 | 23.062023  | 8115     | Bangarana<br>Kateronise Ini<br>Kateropole                    | 20.07.2023 |        | figine part | el Alque replicite e la |                                                                                                    |
| NOBOCHERON           | PEROTOCIAN<br>PEROTOCIAN<br>37 | 73       |                    | 70385109   | 3           | 144030334 | 3                  | 11.06.2023 | 2953     | Контрольнов<br>токазония<br>управлениций<br>трологозиций     | 26 17 2515 |        | Pp: expo    | f Thine spaces are      | and the second second s |
| HOBOCHERICK          | PDHOEB<br>PERIONOUPAN<br>375   | 12       | 10                 | 76385110   | 8           | 145111622 | 3                  | 23.06.2623 | 8425     | Rowspictures<br>reactionse<br>ynpasiereouwel<br>oprawoouwel  | 2537,2823  |        | (pierpi)    | e filipine reported and |                                                                                                    |
| HOBOCHERICK          | PDADES<br>PESIO/DOLLAR<br>2/Å  | 72       | н.<br>Н            | 70360111   | 26          | 148653741 | 3                  | 23.06.2023 | 3007     | Kontpolavie<br>Houtomet<br>yrpiannagel<br>optannager         | 20.07,0020 |        | fipcarpu-   | et fluine ryarrad en    | agerganeterg out a pygger                                                                                                    |
| HOBOCHERICK          | PEROID<br>PERO/NOLIZANI<br>K/L | 72       | u.                 | 7080113    | . 4         | 149554306 | - 1                | 33.06.2023 | 3121     | Epergeouse<br>rocatevel<br>protectory<br>optimicages         | asat.asa   |        | Terespo-    | e filose rijerine wo    | ananini ne coppe                                                                                                    |
| HOROCHERINO          | 704003                         | 72       | 10                 | 70345113   | 24          | 949559933 |                    | 33.06.2023 | 4582     | Kanipanania.                                                 | 26.17.2623 |        | - Antonio I | d Room character along  | Contraction of a Contract                                                                                                    |

| 1 | 149136797           | 5      | 23.06.2023 | 4529 | Контрольное<br>показание<br>управляющей                | 20.07.2023 🗸 👍 |
|---|---------------------|--------|------------|------|--------------------------------------------------------|----------------|
| t | 149131753           | 5      | 23.06.2023 | 3374 | организации<br>Контрольное<br>показание<br>управляющей | 20.07.2023 🗸 🕄 |
| t | 149136789           | 5      | 23.06.2023 | 5990 | организации<br>Контрольное<br>показание<br>управляющей | 20.07.2023     |
| 1 | 149132165           | 5      | 23.06.2023 | 6059 | организации<br>Контрольное<br>показание                | 20.07.2023 🗸   |
| t | <sub>1</sub> Файл у | спешно | отправлен. |      | хации<br>зации<br>льное<br>эние<br>лощей               | 20.07.2023 🗸   |
| 1 | 149555598           | 5      | 23.06.2023 | 594  | организации<br>Контрольное<br>показание<br>управляющей | 20.07.2023 🗸   |
| 1 | 149555630           | 5      | 23.06.2023 | 4581 | организации<br>Контрольное<br>показание<br>управляющей | 20.07.2023 🗸   |
| 1 | 145119387           | 5      | 23.06.2023 | 8193 | организации<br>Заявлено<br>клиентом по<br>квитанции    | 20.07.2023 🗸   |
| 1 | 144333224           | 5      | 23.06.2023 | 2953 | Контрольное<br>показание<br>управляющей                | 20.07.2023 🗸   |
| 1 | 145119322           | 5      | 23.06.2023 | 4425 | организации<br>Контрольное<br>показание<br>управляющей | 20.07.2023 🗸   |
|   |                     |        |            |      | организации                                            |                |

В подразделе «Информация о жильцах» Вы можете изменить количество проживающих/собственников по всем или определенной квартире самостоятельно.

| Задать вопрос/направить<br>обращение   | Информ                         | ация о                     | коли                                     | честве                       | жилы                          | цов                            |                         |                              |                               |                              |
|----------------------------------------|--------------------------------|----------------------------|------------------------------------------|------------------------------|-------------------------------|--------------------------------|-------------------------|------------------------------|-------------------------------|------------------------------|
| Договор/дополнительные<br>соглашения   | < Назад                        |                            |                                          |                              |                               |                                |                         |                              |                               |                              |
| Передача и просмотр<br>показаний       | НОВОСИБИ                       | IPCK ABI                   | ΙΑϹΤΡΟ                                   | ИТЕЛЕЙ З                     | /Л. 1/1                       |                                |                         |                              |                               |                              |
| Провести оплату                        | Обращаем Ваг                   | ше внимани                 | e!                                       |                              |                               |                                |                         |                              |                               |                              |
| Узнать задолженность и<br>начисления   | При количеств<br>домовой книги | е проживаю<br>1. Информаці | щих или со<br>ия предост<br>а сиот", пои | обственников<br>авляется чер | более 10 чел<br>ез раздел "За | ювек, необхо,<br>дать вопрос/н | димо предо<br>направить | оставить выпі<br>обращение", | иску ЕГРН, ли<br>тема "Догово | ю выписку і<br>р             |
| Просмотр документов                    | электроснаоже                  | ния/лицево                 | 4 CHET , HO2                             | цтема внести                 | изменения                     | вдоговор                       |                         |                              |                               |                              |
| Услуги                                 |                                |                            | Doonum                                   |                              | Taxau                         | 0.0310010                      | Boogur                  |                              | Tanau                         |                              |
| Для исполнителей<br>коммунальных услуг | Номер квартиры                 | Лицевой счет               | Дата                                     | Количество<br>проживающих    | Дата                          | Количество проживающих*        | Дата                    | Количество<br>собственников  | Дата                          | Количество<br>собственников* |
| Управление пользователями              | 1                              | 40373001                   | 10.07.2018                               | 1                            | 21.12.2023                    |                                | 10.07.2018              | 1                            | 21.12.2023                    | ¢                            |
| Передача показаний по дому             | 2                              | 40373002                   | 29.02.2020                               | 1                            | 21.12.2023                    | \$                             | 29.02.2020              | 1                            | 21.12.2023                    | \$                           |
| Информация о жильцах                   | з                              | 40373003                   | 17.04.2019                               | 1                            | 21.12.2023                    | \$                             | 17.04.2019              | 1                            | 21.12.2023                    | \$                           |
| Информационные сообщения               | 5                              | 40373005                   | 16.04.2019                               | 0                            | 21.12.2023                    | \$                             | 16.04.2019              | 1                            | 21.12.2023                    | \$                           |
| Информация по МКД                      | 6                              | 40373006                   | 01.03.2011                               | 1                            | 21 12 2023                    |                                | 06.08.2013              | 2                            | 21,12,2023                    |                              |

В подразделе «Информационные сообщения» отображает важную информацию/памятки, с которой необходимо регулярно знакомиться.

Для удобства Клиента при появлении нового информационного сообщения в разделе Новости/Последние новости отображается метка New, после прочтения нового информационного сообщения метка New исчезает.

| Задать вопрос/направить<br>обращение    | Информационные сообщения                    |          |     |
|-----------------------------------------|---------------------------------------------|----------|-----|
| Договор/дополнительные<br>соглашения    | Выберете период, чтобы найти нужные новости | Сбросить |     |
| Передача и просмотр<br>показаний        |                                             |          |     |
| Провести оплату                         |                                             | Найти    |     |
| Узнать задолженность и<br>начисления    |                                             |          | New |
| Просмотр документов                     | 29.06.2023                                  |          |     |
| Услуги                                  |                                             |          |     |
| Для исполнителей New Коммунальных услуг |                                             |          |     |
| Управление пользователями               |                                             |          |     |
| Передача показаний по дому              |                                             |          |     |
| Информация о жильцах                    |                                             |          |     |
| Информационные сообщения<br>New         |                                             |          |     |
| Информация по МКД                       |                                             |          |     |
| Ведомость потребления в МКД             |                                             |          |     |

В подразделе **«Информация по МКД»** расположена вся информация по определенному МКД, которую можно самостоятельно скорректировать.

| Провести оплату                      | Новосибирск г, Гусинобродский тракт ш, 25 д                                                                              |                   | 💿 Скрыть   |
|--------------------------------------|----------------------------------------------------------------------------------------------------|-------------------|------------|
| Узнать задолженность и<br>начисления | vannas Hose                                                                                                    |                   |            |
| <b>B</b>                             | (149)Электроотопительные установки                                                                                       | Нет               | 01.09.2018 |
| Просмотр документов                  | (150)Электронагревательные установки                                                                                     | Нет               | 01.09.2018 |
| Услуги                               | (151)Наличие лифтов (в подъезде)                                                                                         | Нет               | 01.09.2018 |
| Для исполнителей                     | (155)Количество подъездов                                                                                                | 3                 | 01.09.2018 |
| коммунальных услуг                   | (159)Наличие ИТП                                                                                                    | Нет               | 01.09.2018 |
| Управление пользователями            | (179)Осветительные установки внутри здания МКД и над подъездами (за искл.<br>чердаков, тех.этаж, техподполий и подвалов) | лампы накаливания | 01.09.2018 |
| Передача показаний по дому           | (180)Осветительные установки на чердаке, тех.этаже                                                                       | нет               | 01.09.2019 |
| Информация о жильцах                 | (181)Осветительные установки в тех.подполье, подвале                                                                     | лампы накаливания | 01.09.2018 |
| Информационные сообщения<br>New      | (182)Осветительные установки, освещающие дворовые участки,<br>расположенные на фасаде МКД (кобры и пр.)                  | лампы накаливания | 01.09.2018 |
| Информация по МКД                    | (183)Осветительные установки, расположенные на территории дворовых<br>участков МКД (фонари на столбах и пр)              | нет               | 01.09.2018 |
| Ведомость потребления в МКД          | (184)Насосы систем горячего и/или холодного водоснабжения                                                                | Нет               | 01.09.2018 |
|                                      | (185)Насосы систем отопления                                                                                             | Нет               | 01.09.2018 |
| Прочие сервисы                       | (186)Автоматические запирающие устройства                                                                                | Да                | 01.09.2018 |
| Новости New                          | (187)Усилители телеантенн коллективного пользования                                                                      | Нет               | 01.09.2018 |
| п. Инструкция по работе в            | (188)Общедомовые приборы учета коммунальных ресурсов                                                                     | Да                | 01.09.2018 |
| ичном кабинете                       | (189)Системы противопожарной автоматики и дымоудаления                                                                   | Нет               | 01.09.2018 |
| 🖬 Управление спросом                 | Редактировать                                                                                                    |                   |            |

В подразделе **«Ведомость потребления по МКД»** в разрезе каждого месяца по определенному адресу можно посмотреть потребление по жилым и не жилым помещениям, которые находятся по адресу выбранного дома.

| Задать вопрос/направить<br>обращение<br>Договор/дополнительные<br>соглашения<br>Передача и просмотр | Ведомость потребления в МКД<br>< назад<br>За Ноябрь 2023                                                                                                    |  |
|----------------------------------------------------------------------------------------------------|----------------------------------------------------------------------------------------------------|--|
| показаний<br>Провести оплату                                                                        | Гусинобродский тракт ш, д.25, г.Новосибирск, Новосибирская обл., Россия, 630039 1 🗸                                                                                                    |  |
| Узнать задолженность и<br>начисления                                                                | Гусинобродский тракт ш, д.25, г.Новосибирск, Новосибирская обл., Россия, 630039                                                                                                    |  |
| Просмотр документов                                                                                 | Красный пр-кт, д. 165/2, г. Новосибирск, Новосибирская обл., Россия                                                                                                    |  |
| Услуги                                                                                              | ул. Софийская, д. 9, г. Новосибирск, Новосибирская область обл., Россия, 630056<br>мкр Сибирский, д. 1, п. Голубой Залив, Новосибирский р-н, Новосибирская область обл., Россия, 630555            |  |
| Для исполнителей<br>коммунальных услуг New                                                          | мкр Сибирский, д. 3, п. Голубой Залив, Новосибирский р-н, Новосибирская обл., Россия, 630555                                                                                                    |  |
| Управление пользователями<br>Передача показаний по дому                                             | микрорайон Сибирский, д.5, п.Голубой Залив, Новосибирский р-н, Новосибирская обл., Россия,<br>мкр Сибирский, д. 6, п. Голубой Залив, Новосибирский р-н, Новосибирская область обл., Россия, 630555 |  |
| Информация о жильцах                                                                                |                                                                                                    |  |
| Информационные сообщения<br><mark>New</mark>                                                        |                                                                                                    |  |
| Информация по МКД                                                                                   |                                                                                                    |  |
| Ведомость потребления в МКД                                                                         |                                                                                                    |  |

Вы можете просмотреть ведомость в системе «Сервис» (2), отправить на печать (3), экспортировать в Excel (4), отправить на электронную почту (5).

| Ведомость потребления в МКД                                                     |   |
|---------------------------------------------------------------------------------|---|
| К Назад                                                                         |   |
| За Ноябрь 2023                                                                  |   |
| Гусичобродский тракт III д 25 г. Новосибирск, Новосибирская обд. Россия, 630039 |   |
| Тусинобродский тракт Ш, д.25, г.новосибирск, новосибирская обл., Россия, 630039 | ~ |
| 2 О Просмотр 3 🖶 Версия для печати 4 Экспорт в Ехсеl 5 Отправить на почту       |   |

#### Инструкция по разделу «Для исполнителей коммунальных услуг» (СНТ/ДНТ/ТСН)

Раздел «Для исполнителей коммунальных услуг» содержит в себе подразделы:

Для исполнителей коммунальных услуг

Передача показаний по улице

Ведомость потребления

Информационные сообщения

В подразделе «**Передача показаний по улице»** Вы можете просмотреть и передать показания по домам которые расположены на определенной улице.

## Передача показаний по улицам

| Улица                                 |            |                      |
|---------------------------------------|------------|----------------------|
| Введите название улицы                |            |                      |
|                                       |            |                      |
| НОВОСИБИРСК ОДУВАНЧИКОВ УЛ.<br>(СНТ ) | Просмотр   | 🥕 Передать показания |
|                                       |            |                      |
| НОВОСИБИРСК СНТ                       | 💿 Просмотр | 🧷 Передать показания |
|                                       |            |                      |

В подразделе **«Ведомость потребления»** в разрезе каждого месяца по определенному адресу можно посмотреть потребление по ИЖД.

| Ведомость потребления  |     |
|------------------------|-----|
| < Назад                |     |
| За Ноябрь 2023         |     |
| рдуванчиков ул. (CHT ) | 1 ~ |
| ОДУВАНЧИКОВ УЛ. (СНТ ) |     |
| СНТ                    |     |

Вы можете просмотреть ведомость в системе «Сервис» (2), отправить на печать (3), отправить на электронную почту (4).

| Ведомость потребления                                   |   |
|---------------------------------------------------------|---|
| К Назад                                                 |   |
| За Ноябрь 2023                                          |   |
| ОДУВАНЧИКОВ УЛ. (СНТ ЛИЛИЯ)                             | ~ |
| 2 О Просмотр 3 🖶 Версия для печати 4 Отправить на почту |   |

В подразделе «Информационные сообщения» отображает важную информацию/памятки, с которой необходимо регулярно знакомиться.

## Информационные сообщения

| Выберете период, чтобы найти нужные новости | Сбросить |
|---------------------------------------------|----------|
| С                                           | Найти    |
| Памятка по переходу на прямые расчеты       |          |

Для удобства Клиента при появлении нового информационного сообщения в разделе Новости/Последние новости отображается метка New, после прочтения нового информационного сообщения метка New исчезает.

#### Инструкция по разделу «Для бюджетных потребителей»

Раздел «Для бюджетных потребителей» содержит в себе подразделы:

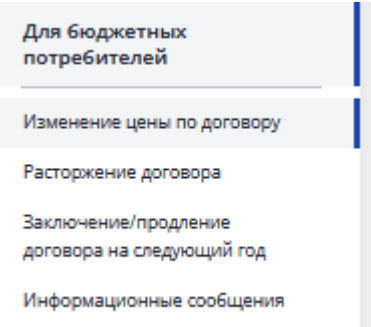

#### В подразделе Изменение цены по договору можно самостоятельно:

1. Ознакомиться с инструкцией по формированию, подписанию и возврату договора/дополнительного соглашения для изменения цены по договору.

2. Сформировать дополнительное соглашение для изменения цены по договору.

| обращение                                         | Изменение цены по договору                                                                                                    |
|---------------------------------------------------|----------------------------------------------------------------------------------------------------|
| Договор/дополнительные<br>соглашения              | Видеоинструкция                                                                                                    |
| Передача и просмотр<br>показаний                  | • Уважаемые клиенты!                                                                                                    |
| Провести оплату                                   | В связи с выявленной недостаточностью денежных средств необходимых для оплаты потребленной                                                                                                    |
| Узнать задолженность и<br>начисления              | электрической энергии, для оперативного решения данного вопроса и бесперебойного<br>энергоснабжения Вашего учреждения предлагаем Вам самостоятельно сформировать<br>дополнительное соглашение об изменении цены по договору, подписанного с нашей стороны |
| Просмотр документов                               | факсимиле                                                                                                    |
| Услуги                                            |                                                                                                    |
| Прочие сервисы                                    | 1         Инструкция формирования, подписания и возврата<br>договора/дополнительного соглашения         Скачать                                                                                                    |
| Новости New                                       |                                                                                                    |
| Для бюджетных<br>потребителей                     | Введите данные для формирования дополнительного соглашения     (изменение цены по договору)                                                                                                    |
| Изменение цены по договору                        | Преамбула проекта дополнительного соглашения                                                                                                    |
| Расторжение договора                              | *Должность уполномоченного лица с вашей стороны (в родительном падеже)                                                                                                    |
| Заключение/продление<br>договора на следующий год | Глава Безменовского сельсовета Черепановского района Новосибирской области                                                                                                    |
| Информационные сообщения                          | *ФИО уполномоченного лица (в родительном падеже)                                                                                                    |
|                                                   | Comment France Descent Descent                                                                                                    |

3. Воспользоваться калькулятором расчета объема потребления.

| Цена договора (руб.)                      |                  |  |
|-------------------------------------------|------------------|--|
| Прогнозная цена по<br>договору (руб/кВтч) | Цена 1кВтч. руб. |  |
| Ваш объем<br>потребления (кВтч)           | -                |  |
|                                           |                  |  |

В подразделе **Расторжение договора** расположена видеоинструкция по расторжению договора.

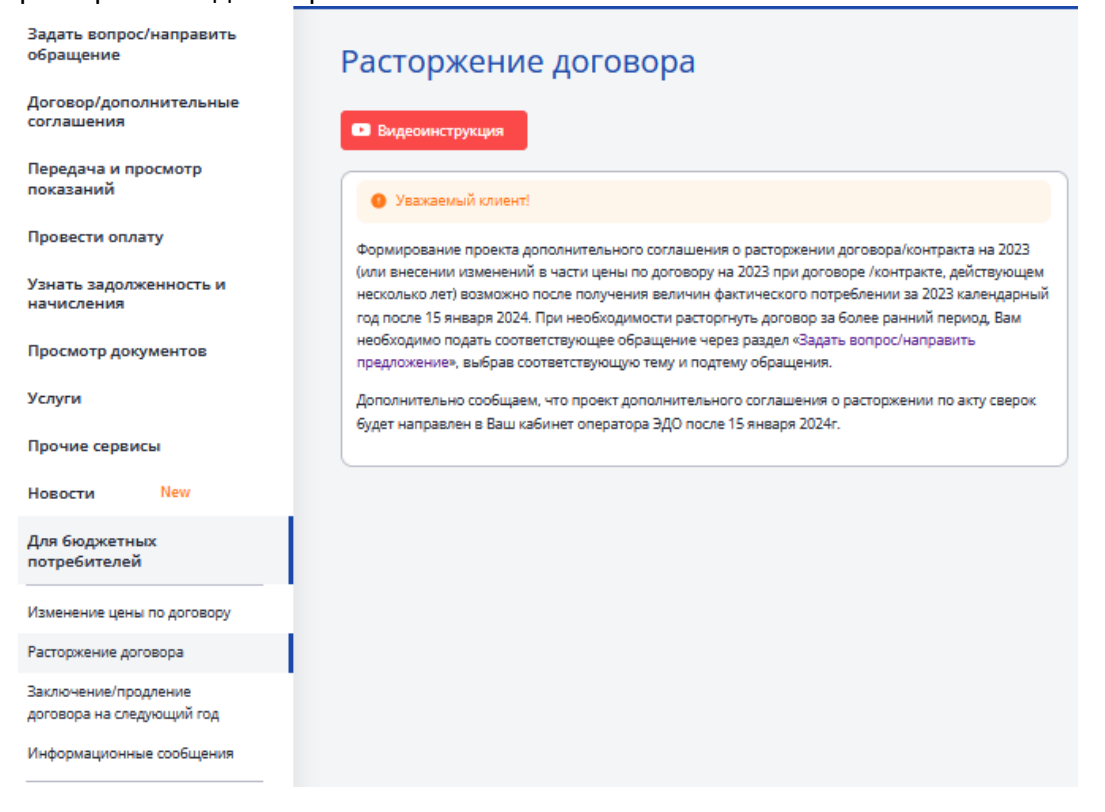

#### В подразделе Заключение / продление договора на следующий год можно:

1. Ознакомиться с инструкцией по формированию, подписанию и возврату договора/дополнительного соглашения для изменения цены по договору

2. Воспользоваться калькулятором расчета объема потребления

3. Сформировать договор энергоснабжения/ дополнительное соглашение для продления договора на следующий год

| Задать вопрос/направить<br>обращение      | Заключение/прод                                                                                                    | ление договора на следующі                                                                                                    | ий год                                                                                                    |
|-------------------------------------------|----------------------------------------------------------------------------------------------------|----------------------------------------------------------------------------------------------------|----------------------------------------------------------------------------------------------------|
| Договор/дополнительные<br>соглашения      | • Видеоинструкция                                                                                                  |                                                                                                    |                                                                                                    |
| Передача и просмотр<br>показаний          | • Уважаемые клиенты!                                                                                               |                                                                                                    | Обратите внимание                                                                                           |
| Провести оплату                           | Для своевременного заключения догов                                                                                | юра/контракта на поставку электрической энергии в 2024 году                                                                                                    | Информационное письмо о сведениях о<br>планируемых объёмах потребления<br>алектомиеской анектика вытральном |
| Узнать задолженность и<br>начисления      | или внесения изменений в действующи<br>действия договора/контракта более, че<br>сформировать дополнительное соглаш | ий контракт в части цены, в случае, если окончание срока<br>м до 31 декабря 2023 года, предлагаем Вам самостоятельно<br>ение о продлении договора, подписанного с нашей стороны | (кВгч) и денежном (рубли)<br>Перейти                                                                        |
| Просмотр документов                       | факсимиле или создать проект договор                                                                               | а/контракта.                                                                                                    |                                                                                                    |
| Услуги                                    | Проект договора/контракта, подписанн<br>ЭДО (просмотреть документ в ЛК ЮЛ).                                        | ый с нашей стороны, направлен в Ваш кабинет оператора                                                                                                    |                                                                                                    |
| Прочие сервисы                            |                                                                                                    |                                                                                                    |                                                                                                    |
| Новости New                               | 1 Инструкция формирования, подп<br>договора/дополнительного согла                                                  | исания и возврата Скачать                                                                                                    |                                                                                                    |
| Для бюджетных<br>потребителей             |                                                                                                    |                                                                                                    |                                                                                                    |
| Изменение цены по договору                | 2 Актуальные реквизиты для форм<br>необходимости - скорректируйте                                                  | иирования договора (проверьте, при<br>e)                                                                                                    |                                                                                                    |
| Расторжение договора                      |                                                                                                    |                                                                                                    |                                                                                                    |
| Заключение/продление                      | Расчетный счет                                                                                                    | 8                                                                                                    |                                                                                                    |
| договора на следующий год                 | 1                                                                                                    | ГРКЦ ГУ БАНКА РОССИИ ПО НОВОСИБ                                                                                                    |                                                                                                    |
| Информационные сообщения                  | БИК                                                                                                    | оквэд                                                                                                    |                                                                                                    |
| Инструкция по работе в<br>личном кабинете | 045004001                                                                                                    | 84.11.32                                                                                                    |                                                                                                    |
| 🛍 Управление спросом                      | OKTMO                                                                                                    | окпо                                                                                                    |                                                                                                    |
|                                           | Введите значение                                                                                                   | 04202976                                                                                                    |                                                                                                    |
|                                           | Дополнительные реквизиты (КБК, лице                                                                                | авой счет и пр.)                                                                                                    |                                                                                                    |
|                                           | Введите значение                                                                                                   |                                                                                                    |                                                                                                    |
|                                           |                                                                                                    | 1.                                                                                                    |                                                                                                    |
|                                           |                                                                                                    |                                                                                                    |                                                                                                    |
|                                           |                                                                                                    |                                                                                                    |                                                                                                    |
|                                           | Скорр                                                                                                    | ректировать данные                                                                                                    |                                                                                                    |
|                                           |                                                                                                    |                                                                                                    |                                                                                                    |
|                                           | Введите данные для формирования дополни                                                                            | тельного соглашения                                                                                                    |                                                                                                    |
|                                           | Преамбула проекта дополн                                                                                           | ительного соглашения                                                                                                    |                                                                                                    |
|                                           |                                                                                                    |                                                                                                    |                                                                                                    |
|                                           | *Должность уполномоченного лица с в                                                                                | зашей стороны (в родительном падеже)                                                                                                    |                                                                                                    |
|                                           | Глава Безменовского сельсовет                                                                                      | а Черепановского района Новосибирской области                                                                                                    |                                                                                                    |

Во вкладке **Информационные сообщения** находятся сведения о планируемых объёмах потребления электрической энергии в натуральном (кВтч) и денежном (рубли) объёме, а также здесь могут появиться ВАЖНЫЕ новости для бюджетных потребителей.

| Выберите временной период, чтобы найти нужные новости                                                                                                    |                                                                                                    |
|----------------------------------------------------------------------------------------------------|----------------------------------------------------------------------------------------------------|
|                                                                                                    | Сбросить                                                                                                    |
|                                                                                                    |                                                                                                    |
| С По Фильтр                                                                                                    |                                                                                                    |
| Период публикации: 1:                                                                                                    | 3.11.2023                                                                                                    |
| Уважаемыи Абонент:<br>По итогам анализа фактического потребления электрической энергии и ожидаемо<br>стоимости энергопотребления в 2023г., АО "Новосибирсканергосбыт" сообщает, чт                                | й<br>го для                                                                                                    |
| по состоянию на 01.12.2023г. недостаточность денежных ср                                                                                                    | едств                                                                                                    |
| для оплаты за электрическую энергию в 2023 году составляет руб. То ест<br>обеспеченность лимитами бюджетных обязательств Вашего учреждения по контр                                                               | ь,<br>акту для                                                                                                    |
| оплаты за электрическую энергию в 2023 году составляет порядка 82.00%.<br>На основании вышеизложенного, для обеспечения бесперебойного энергоснабже                                                               | ния                                                                                                    |
| Вашего учреждения и во избежание увеличения бюджетных расходов, в том числе<br>оплату пени в связи с несвоевременной оплатой, просим Вас в кратнайшие сроки<br>вопрос о получении дополнительного финансирования. | на<br>решить                                                                                                    |
| С уважением, АО "Новосибирскэне                                                                                                    | ргосбыт"                                                                                                    |
| Внимание!                                                                                                    |                                                                                                    |
|                                                                                                    |                                                                                                    |
| Янв Фев Мар Апр Май Июн Июл Авг Сен <mark>Окт Ноя</mark><br>2002                                                                                                    | Дек                                                                                                    |
| 04.12.202                                                                                                    | 3                                                                                                    |
| <ul> <li>Лимиты БО по договору: 800000 руб</li> <li>Фактически использованные БО: 718065 руб</li> <li>Недостаток БО по договору: 175774 руб</li> <li>Недостаток БО по договору: 175774 руб</li> </ul>             |                                                                                                    |
|                                                                                                    | С       Фильтр         Прегод публикации: 13         Средов пребления влектрической энергии и окидаемо<br>стоимости энергопотребления в 2023г. АО "Новосибирсканергосбы" сообщея, чт         Состояние на 01.12.2023г. недостаточность денежных ор<br>для оплаты за электрическую энергию в 2023 году составляет<br>оплаты за электрическую энергию в 2023 году составляет порадка 82.00%.         На основании вышеналоженного, для обеспечения бесперебойного знергоснабже<br>оплать из а электрическую энергию в 2023 году составляет порадка 82.00%.         На основании вышеналоженного, для обеспечения бесперебойного знергоснабже<br>оплать и в связа с несвоееременной оплатой, просим Вас в кратчайше сорки р<br>оплату пени в связа с несвоееременной оплатой, просим Вас в кратчайше сорки р<br>оплату пени в связа с несвоееременной оплатой, просим Вас в кратчайше сорки р<br>оплату пени в связа с несвоееременной оплатой, просим Вас в кратчайше сорки р<br>оплату пени в связа с несвоееременной оплатой, просим Вас в кратчайше сорки р<br>оплату пени в связа с несвоееременной оплатой, просим Вас в кратчайше сорки р<br>оплату пени в связа с несвоееременной оплатой, просим Вас в кратчайше сорки р<br>оплату пени в связа с несвоееременной оплатой, просим Вас в кратчайше сорки р<br>оплатор с получении дополнительного финансирования.         Масти в се в мар мар май мон мон ма Сен от ма       Ост ма         Масти в со проговору: 800000 рб<br>мактически использованива БС: ?18005 рб<br>мактически в по договору: 125774 руб / Индестаток Бо на год: 125774 руб |

#### Инструкция по разделу «Прочие сервисы»

Раздел «Прочие сервисы» содержит в себе подразделы:

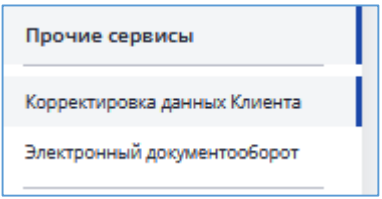

#### В подразделе Корректировка данных Клиента можно самостоятельно:

- 1. Скорректировать почтовый и юридический адреса, в случае их изменения
- 2. Скорректировать/добавить контактные номера телефонов
- 3. Произвести корректировку Ф.И.О. руководителя

| Задать вопрос/направить<br>обращение      | Корректировка данных Клиента                                                                                                    |  |
|-------------------------------------------|----------------------------------------------------------------------------------------------------|--|
| Договор/дополнительные<br>соглашения      | Контактные данные Настроить уведомления Изменить пароль Выйти                                                                                                    |  |
| Передача и просмотр<br>показаний          | 1 🛛 Почтовый адрес                                                                                                    |  |
| Провести оплату                           |                                                                                                    |  |
| Узнать задолженность и<br>начисления      | ул.короленко, , г.новосибирская обл., Россия, 630008                                                                                                    |  |
| Просмотр документов                       | Подтвердить адрес Изменить адрес                                                                                                    |  |
| Услуги                                    |                                                                                                    |  |
| Прочие сервисы                            | 2 Контактные телефоны                                                                                                    |  |
| Корректировка данных Клиента              |                                                                                                    |  |
| Электронный документооборот               | +7(913)-918 Руководитель 🖍 🗙                                                                                                    |  |
| Новости New                               |                                                                                                    |  |
| Инструкция по работе в<br>личном кабинете | Добавить телефон                                                                                                    |  |
| 🛍 Управление спросом                      |                                                                                                    |  |
|                                           | 3 Ф. И. О. руководителя                                                                                                    |  |
|                                           | <не указано>                                                                                                    |  |
|                                           | Приложить документ, подтвержадющий изменение Ф. И. О. руководителя                                                                                                    |  |
|                                           | Обращаем Ваше внимание на то, что изменения данных о руководителе производится АО "Новосибирсканергосбыт" после получения подтверждающей информации:<br>выписки из ЕГРЮЛ либо протокола избрания руководителя организации |  |
|                                           |                                                                                                    |  |

4. Подписаться на рассылку уведомлений на e-mail, sms во вкладке «Настроить уведомления», указав контактные данные.

| Корректировка данных Клиента                                                                                                    |
|----------------------------------------------------------------------------------------------------|
| 4<br>Контактные данные Настроить уведомления Изменить пароль Выйти                                                                                                    |
| Все поля обязательны для заполнения!                                                                                                    |
| Это позволит Вам:                                                                                                    |
| 1. Получать информационные уведомления:                                                                                                    |
| <ul> <li>О готовности счетов-фактур / необходимости получения счетов-фактур / счетов на оплату;</li> <li>О необходимости передачи показаний по приборам учета (заполнения макетов);</li> <li>О необходимости проведения оплаты (в случае наличия задолженности);</li> <li>О пеобходимости проведения оплаты (в случае наличия задолженности);</li> <li>Прочие информационные сообщения (в том числе новости компании).</li> </ul> |
| 2. Осуществлять корректировку договорных величин.                                                                                                    |
| <ul> <li>Уведомления по e-mail</li> <li>У вас нет ни одного добавленного email контакта</li> <li>Добавить адрес</li> </ul>                                                                                                    |
| Уведомления по SMS                                                                                                    |
| У вас нет ни одного добавленного sms контакта                                                                                                    |
| Добавить контакт                                                                                                    |

Более подробную информацию о подключении или отключении услуг можно найти на странице сайта АО «Новосибирскэнергосбыт» - <u>www.nskes.ru</u> пройдя по ссылке: <u>Юридическим лицам/Sms и e-mail уведомления</u>».

5. Выйти из личного кабинета юридического лица.

| Корректировка данных Клиента                            | E     |
|---------------------------------------------------------|-------|
| Контактные данные Настроить уведомления Изменить пароль | Выйти |

#### В подразделе Электронный документооборот можно:

1. Изучить порядок перехода на обмен документами с АО "Новосибирскэнергосбыт" посредством электронного документооборота (ЭДО)

2. Выбрать оператора электронного документооборота (ЭДО) для получения документов

3. Ознакомиться со списком документов для обмена посредством электронного документооборота (ЭДО)

| Задать вопрос/направить<br>обращение      | Электронный документооборот                                                                                                    |
|-------------------------------------------|----------------------------------------------------------------------------------------------------|
| Договор/дополнительные<br>соглашения      | Выбор ЭДО Просмотр документов                                                                                                    |
| Передача и просмотр<br>показаний          | ДЛЯ ПОЛУЧЕНИЯ ДОКУМЕНТОВ В ЭЛЕКТРОННОМ ВИДЕ ВЫБЕРИТЕ ИЗ ВЫПАДАЮЩЕГО СПИСКА                                                                     |
| Провести оплату                           | СВОЕГО ОПЕРАТОРА ЭДО, ЕСЛИ ВЫ НЕ ХОТИТЕ ПОЛУЧАТЬ ДОКУМЕНТЫ В ЭЛЕКТРОННОМ ВИДЕ,<br>ТО ВЫБЕРИТЕ «НЕТ»                                            |
| Узнать задолженность и<br>начисления      | 1 Если у Вас нет с нами Соглашения об ЭДО, то перейдите по <u>ссылке</u> и ознакомьтесь с<br>информацией раздела «Электронный документооборот» |
| Просмотр документов                       | 2 Выбор оператора ЭДО для получения документа                                                                                                  |
| Услуги                                    |                                                                                                    |
| Прочие сервисы                            | ООО Тензор 🔹                                                                                                    |
| Корректировка данных Клиента              | Отправить                                                                                                    |
| Электронный документооборот               |                                                                                                    |
| Новости New                               | З Список документов для обмена через ЭДО                                                                                                    |
| Инструкция по работе в<br>личном кабинете | Счет-фактура<br>итоговый/корректировочный                                                                                                    |
| តាំ Управление спросом                    | Счет-фактура<br>на предоплату                                                                                                    |

4. Просмотреть документы от АО «Новосибирскэнергосбыт», отправленные через оператора электронного документооборота (ЭДО).

| Задать вопрос/направить<br>обращение               | Электронный до <u>кум</u> ентоо                                                               | оборот                                            |                  |             |
|----------------------------------------------------|-----------------------------------------------------------------------------------------------|---------------------------------------------------|------------------|-------------|
| Договор/дополнительные<br>соглашения               | 4<br>Выбор ЭДО Просмотр документов                                                            |                                                   |                  |             |
| Передача и просмотр<br>показаний                   | Уважаемые клиенты! Для удобства пользования лі                                                | ичным кабинетом юридических ли                    | ц                |             |
| Провести оплату                                    | добавлена возможность просматривать документ<br>отправленные через оператора ЭДО, прямо в лич | ы от АО "Новосибирскэнергосбыт",<br>ном кабинете. |                  |             |
| Узнать задолженность и<br>начисления               | Теперь документы не придется искать среди всех ,                                              | документов в личном кабинете оп                   | ератора.         |             |
| Просмотр документов                                | Год Месяц                                                                                     |                                                   |                  |             |
| Акт сверки                                         | 2023 т Ноябрь т                                                                               |                                                   |                  |             |
| Детализация начислений за<br>электрическую энергию | Документ<br>9                                                                                 | Статус                                            | Действия         |             |
| Документы ЭДО                                      | Счет на оплату №СЧ593012 от 30.11.2023                                                        | Отправлен Оператором<br>Абоненту                  | Перейти в ЛК ЭДО | Просмотреть |
| Справки о фактическом расходе<br>и стоимости       |                                                                                               |                                                   |                  |             |
| Акты приёма-передачи                               | Акт приема-передачи (к<br>итоговому/корректировочному счету-                                  | Отправлен Оператором<br>Абоненту                  | Перейти в ЛК ЭДО | Просмотреть |
| Счёт-фактура                                       | фактуре) №539564-23-ь100546 от 30.11.2023                                                     | -                                                 |                  |             |
| Услуги                                             | Счет-фактура (итоговый/корректировочный)<br>№539564-23-Б100546 от 30.11.2023                  | Отправлен Оператором<br>Абоненту                  | Перейти в ЛК ЭДО | Просмотреть |
| Прочие сервисы                                     |                                                                                               |                                                   |                  | )           |

#### Инструкция по разделу «Новости»

Для оперативного обмена информацией с Клиентами АО «Новосибирскэнергосбыт» в личном кабинете в разделе Новости/ Последние новости отображает главные и актуальные новости, с которыми необходимо регулярно ознакамливаться юридическому лицу.

| Задать вопрос/направить<br>обращение      | Главная                                                                                                    |                                               | последние новости                                        |
|-------------------------------------------|----------------------------------------------------------------------------------------------------|-----------------------------------------------|----------------------------------------------------------|
| Договор/дополнительные<br>соглашения      |                                                                                                    |                                               | Оплата электроэнергии в                                  |
| Передача и просмотр<br>показаний          | детализация счета за<br>электрическую энергию<br>Начисления, сипаты по периодам,<br>формирование платехного | показаний приборов учета<br>(просмотр макета) | 04.12.2023                                               |
| Провести оплату                           | поручения                                                                                                   |                                               |                                                          |
| Узнать задолженность и<br>начисления      | Одна цена - один платеж                                                                                     | Передача показаний<br>приборов учёта          | ВАЖНО! Договорная<br>кампания на 2024 год!<br>30.11.2023 |
| Просмотр документов                       |                                                                                                    | (заполнение макета)                           |                                                          |
| Услуги                                    | Летализация начислений                                                                                      |                                               | Все новости 🔉                                            |
| Прочие сервисы                            | за электрическую энергию                                                                                    |                                               |                                                          |
| Новости New                               |                                                                                                    |                                               |                                                          |
| Инструкция по работе в<br>личном кабинете |                                                                                                    |                                               |                                                          |
| 🛍 Управление спросом                      | <ul> <li>Мобильный сервис для переда</li> <li>Передача показаний г</li> </ul>                               | чи показаний                                  |                                                          |
|                                           | передача показании п                                                                                        | iprioopob                                     |                                                          |

Для удобства Клиента при появлении нового информационного уведомления в разделе Новости/ Последние новости отображается метка New, после прочтения новой записи метка исчезает.

| Задать вопрос/направить<br>обращение      | Новости                                                                                                    |          |
|-------------------------------------------|----------------------------------------------------------------------------------------------------|----------|
| Договор/дополнительные<br>соглашения      | Видеоинструкция                                                                                                   |          |
| Передача и просмотр<br>показаний          |                                                                                                    | Показать |
| Провести оплату                           |                                                                                                    |          |
| Узнать задолженность и<br>начисления      | Оплата электрознергии в декабре<br>04.12.2023                                                                     | New      |
| Просмотр документов                       | ВАЖНО! Договорная кампания на 2024 год!                                                                           | New      |
| Услуги                                    | 30.11.2023                                                                                                    |          |
| Прочие сервисы                            | Информация о причинах изменения нерегулируемых цен                                                                | New      |
| Новости New                               | 14.11.2023                                                                                                    |          |
| Инструкция по работе в<br>личном кабинете | Актуализация контактных данных в личном кабинете<br>07.11.2023                                                    | New      |
| ії Управление спросом                     | Порядок работы в рамках договорной кампании 2024<br>26.10.2023                                                    | New      |
|                                           | Графики аварийного ограничения режима потребления электрической энергии (мощности) на 2023/2024 гг.<br>04.09.2023 | New      |
|                                           | Доверенность руководителя направления расчетов за электроэнергию 22.05.2023                                       |          |
|                                           | Пояснения по начислениям и задолженности<br>16.02.2023                                                            |          |
|                                           | Изменение интерфейса                                                                                              |          |
|                                           | 31.03.2021                                                                                                    |          |
|                                           |                                                                                                    |          |